# คู่มือ

## การใช้โปรแกรมจัดทำเอกสารงานทะเบียน หลักสูตรแกนกลางการศึกษาขั้นพื้นฐาน พุทธศักราช 2551

(ฉบับปรับปรุง พ.ศ. 2555)

สำนักวิชาการและมาตรฐานการศึกษา สำนักงานคณะกรรมการการศึกษาขั้นพื้นฐาน กระทรวงศึกษาธิการ มกราคม 2556

### สารบัญ

|                                             | หน้า |
|---------------------------------------------|------|
| ความสามารถของโปรแกรม                        | 1    |
| คำแนะนำการใช้งานโปรแกรมเบื้องต้น            | 2    |
| การเปิดใช้มาโคร                             | 3    |
| หน้าจอข้อมูลพื้นฐาน                         | 5    |
| การเปลี่ยนรูปภาพิโลโก้โรงเรียน              | 5    |
| การจัดการหลักสูตร                           | 6    |
| การกำหนดไม่ให้แสดงหลักสูตรใน ปพ.1           | 6    |
| การเพิ่มช่องว่างบรรทัดใน ป <sup>ี</sup> พ.1 | 7    |
| หน้าจอข้อมูลนักเรียน                        | 8    |
| การแก้ไขปัญหาจากกรอกข้อมูลนักเรียน          | 9    |
| หน้าจอข้อมูลใบรับรอง                        | 10   |
| การบันทึกข้้อมูลผลการเรียน                  | 11   |
| การออกเอกสาร                                | 12   |
| การออกเอกสารรายงานผลการเรียน                | 12   |
| การออกเอกสารใบรับรองผลการเรียน              | 13   |
| การออกเอกสาร ปพ.1 ฉบับสำเนา                 | 14   |
| การออกเอกสาร ปพ.1 ฉบับจริง                  | 15   |
| การออกเอกสาร ปพ.2                           | 16   |
| การออกเอกสาร ปพ.3                           | 17   |
| คำถามที่พบบ่อย                              | 19   |

- 1. สามารถออกเอกสารงานทะเบียน ดังนี้
  - 1.1. ปพ.1 ระเบียนแสดงผลการเรียนหลักสูตรแกนกลางการศึกษาขั้นพื้นฐาน พุทธศักราช 2551 (ฉบับปรับปรุง พ.ศ. 2555)
    - ระดับประถมศึกษา สามารถออกได้ตั้งแต่ 1 ปีถึง 6 ปีการศึกษา
    - รองรับการย้ายสถานศึกษาของนักเรียน
    - สามารถเลือกพิมพ์แบบแบ่งคอลัมน์ตามปี หรือ เรียงกันทุกปี
    - สามารถประเมินผล การเรียน 1 4, ร, มส, ผ, มผ โดยรายวิชาที่มีผลประเมินเป็น
       ผ และ มผ จะไม่นำไปนับหน่วยกิตและคิดผลการเรียนเฉลี่ย
    - สามารถกำหนดค่าสัดส่วนผลการเรียนและผลการทดสอบระดับชาติ (กรณีมีการ ปรับเปลี่ยนในปีต่อไป)
    - คำนวณผลการเรียนเฉลี่ยสะสม / ผลการเรียนเฉลี่ยสะสมรายกลุ่มสาระ 8 กลุ่มสาระและ สาระการศึกษาค้นคว้าด้วยตนเอง (IS) /นับหน่วยกิตพื้นฐาน,เพิ่มเติม /คำนวณผลการเรียน เฉลี่ยถ่วงกับผลการทดสอบระดับชาติ
  - 1.2. **ปพ.2** สำหรับระดับมัธยมศึกษาตอนต้นและมัธยมศึกษาตอนปลาย
  - 1.3. **ปพ.3** แบบรายงานผู้สำเร็จการศึกษาตามหลักสูตรแกนกลางการศึกษาขั้นพื้นฐาน
  - 1.4. ใบรับรองผลการเรียน
  - 1.5. ใบรายงานผลการเรียนแจ้งผู้ปกครอง
- 2. โปรแกรมเหมาะกับโรงเรียนที่มีนักเรียนไม่เกิน 120 คนต่อรุ่น
- 3. กรอกข้อมูลที่เกี่ยวข้องครั้งเดียว โปรแกรมจะดึงไปออกรายงานที่ต้องการ
- 4. โรงเรียนสามารถปรับปรุงแก้ไขข้อมูลหลักสูตรได้เอง จำนวน 18 วิชา/ภาคเรียน,ปี
- 5. พิมพ์สองหน้าอัตโนมัติสำหรับเครื่องพิมพ์สองหน้า
- 6. ใช้ได้กับ Microsoft Office 2007, Microsoft Office 2010

### คำแนะนำการใช้งานโปรแกรมเบื้องต้น

- 1. แฟ้มโปรแกรมต้นฉบับแต่ละระดับดังนี้
  - ระดับประถมศึกษา P2551P6Onet20.xlsm
  - ระดับมัธยมศึกษาตอนต้น
     P2551M3Onet20.xlsm
  - ระดับมัธยมศึกษาตอนปลาย P2551M6Onet20.xlsm
- 2. การจัดทำข้อมูล 1 แฟ้ม ต่อนักเรียน 1 รุ่น
- ทำการคัดลอก<sup>ู</sup>แฟ้มต้นฉบับและตั้งชื่อแฟ้มตามปีที่จบ โดย 1 แฟ้มกรอกข้อมูลเรียงต่อกันได้จำนวนไม่ เกิน 120 คนตัวอย่างการตั้งชื่อเช่น ปี\_ลำดับไฟล์ (2554\_1)
- เปิดแฟ้มที่ต้องการจะป้อนข้อมูล และเปิดการใช้งานมาโคร ทำการกำหนดค่าข้อมูลพื้นฐาน สถานศึกษาในแผ่นงานข้อมูลพื้นฐาน
- กำหนดข้อมูลวิชาที่เรียนในแต่ละปีการศึกษา ในแผ่นงาน หลักสูตร โดยเรียงลำดับวิชาพื้นฐานก่อน และวิชาเพิ่มเติม จากนั้นกำหนดกิจกรรม
- 6. กำหนดปีการศึกษาที่เข้าเรียนในชั้นปีที่ 1 และเพิ่มหรือแก้ไขรายละเอียดข้อมูลของนักเรียนในแผ่น งาน ข้อมูลนักเรียน โดยสามารถกรอกข้อมูลได้สูงสุด 120 คน
- 7. กรอกข้อมูลสำหรับออกใบรับรองในแผ่นงาน
- 8. กรอกข้อมูลผลการเรียนในแต่ละชั้น/ปีการศึกษา ในแผ่นงาน
  - a. "เกรด1" "เกรด6" ในระดับประถมศึกษา
  - b. "ม1ท1" "ม3ท2" ในระดับมัธยมศึกษา
- 9. ทำการออกรายงานต่างๆ จากแผ่นงาน

#### การเปิดใช้มาโคร

การทำงานของโปรแกรม จะใช้ชุดคำสั่งมาโคร ในการเขียนโปรแกรม ดังนั้นก่อนการใช้งานจะต้องทำ การเปิดมาโครของ Excel ในเครื่องก่อน ขั้นตอนดังนี้

### การเปิดใช้มาโคร Microsoft Excel 2007

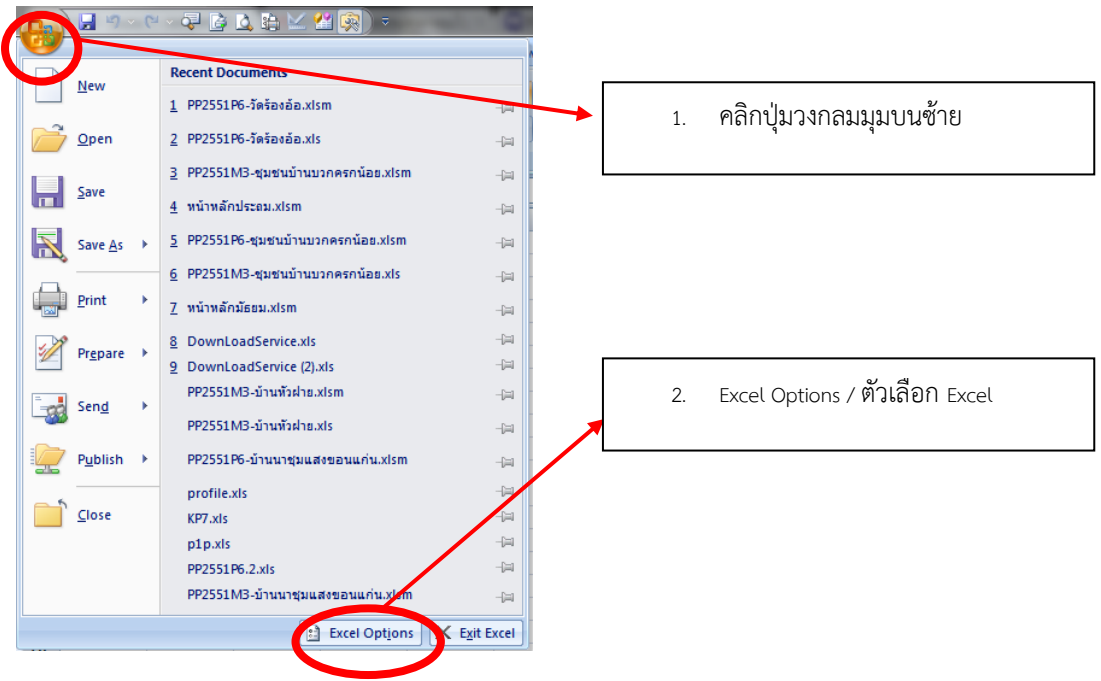

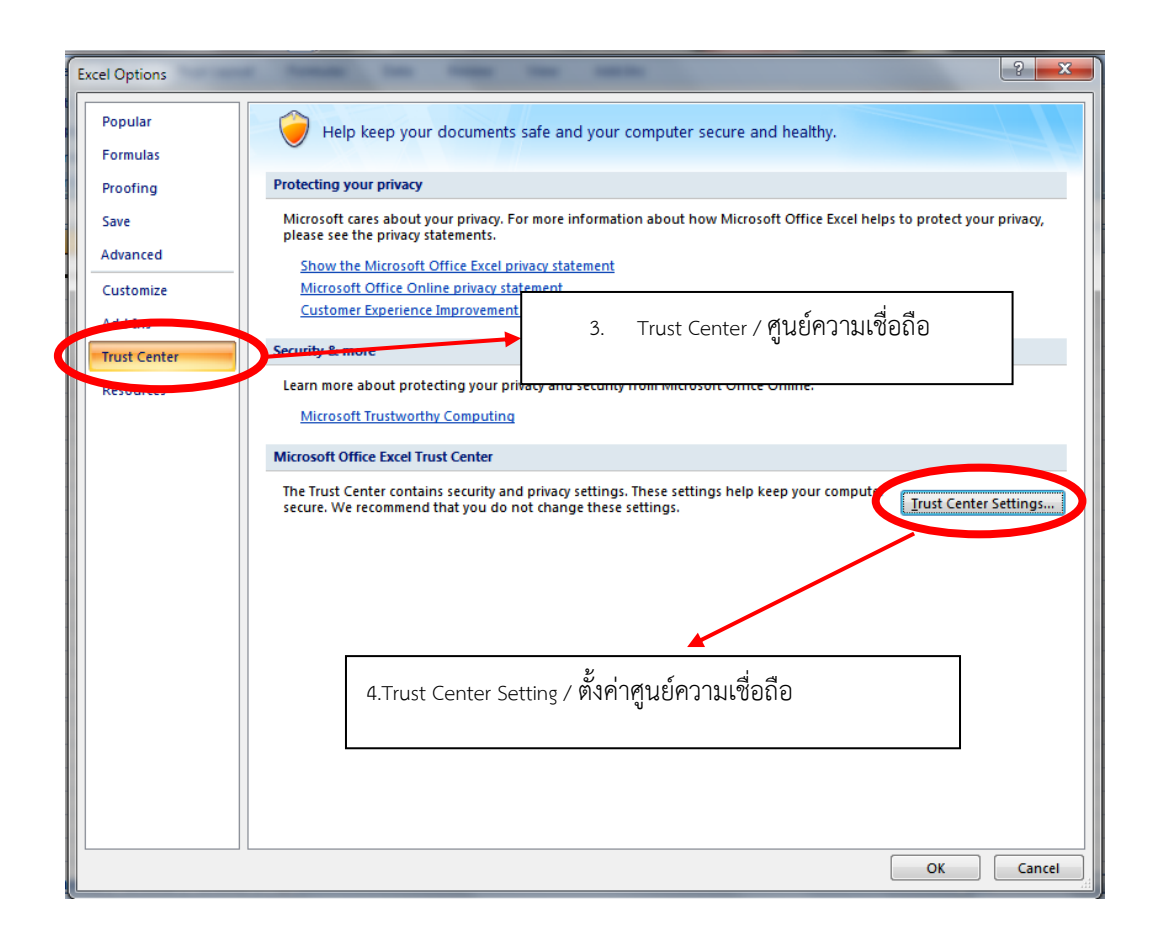

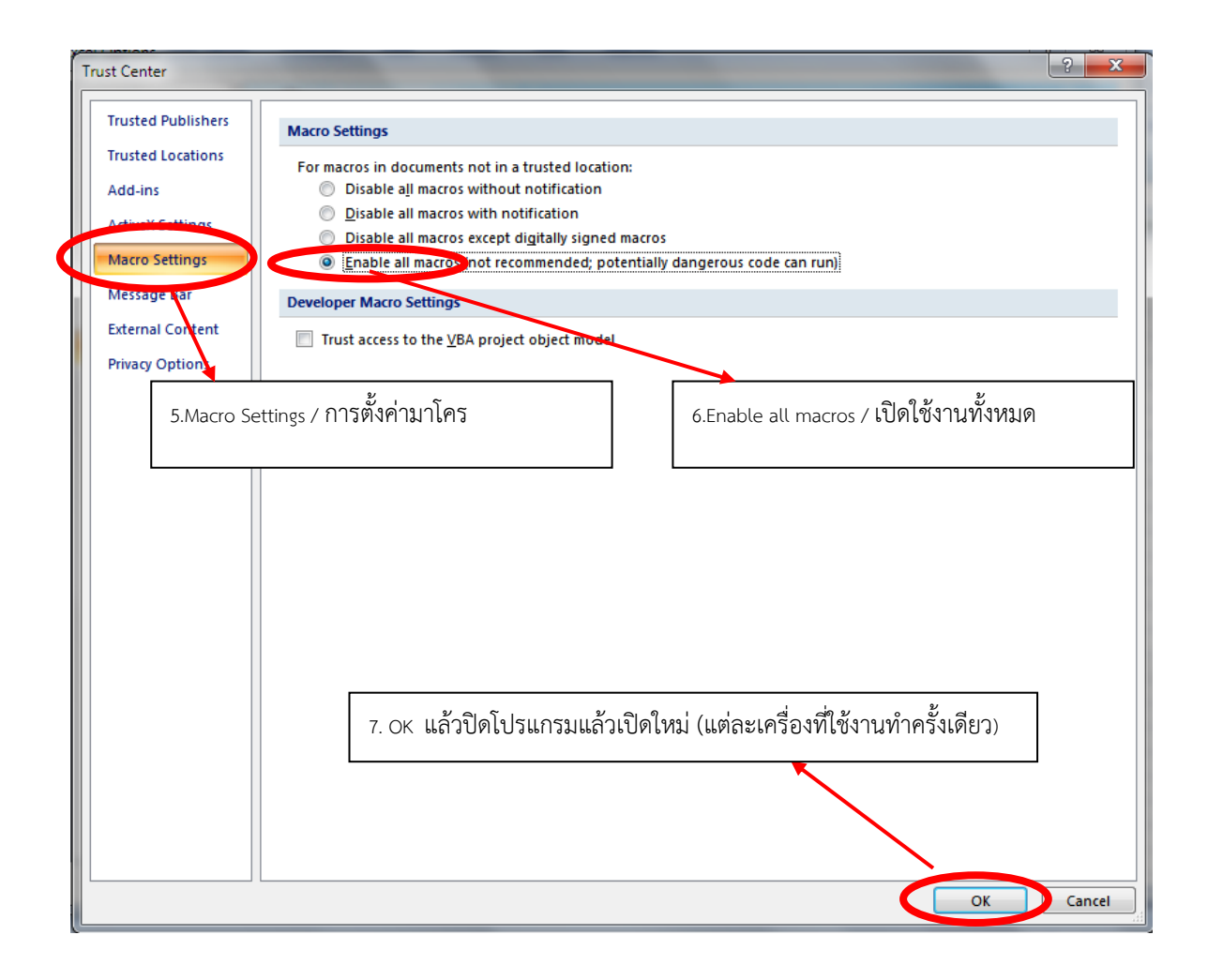

### การใช้งานชีตต่างๆ หน้าจอข้อมูลพื้นฐาน (ชีตข้อมูลพื้นฐาน)

หน้าจอที่กำหนดข้อมูลของสถานศึกษา ให้โรงเรียน แก้ไขข้อมูลให้ตรงกับข้อมูลจริง โปรแกรมจะเชื่อมโยงและ แสดงในส่วนที่เกี่ยวข้อง

### การเปลี่ยนรูปภาพโลโก้โรงเรียน

- 1. คลิกขวาบนรูปภาพ
- 2. เลือกคำสั่ง เปลี่ยนรูปภาพ

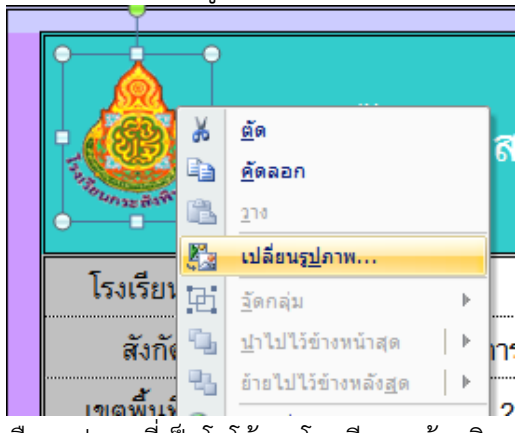

|               | ข้อมูลพื้นฐานสถานศึกษา                |
|---------------|---------------------------------------|
| โรงเรียน :    | กระสังพัฒนา                           |
| สังกัด :      | สำนักงานคณะกรรมการการศึกษาขั้นพื้นฐาน |
| เขตพื้นที่ :  | ประถมศึกษาบุรีรัมย์ เขต 2             |
| ตำบล :        | กระสัง                                |
| อำเภอ :       | กระสัง                                |
| จังหวัด :     | บุรีรัมย์                             |
| นายทะเบียน :  | นางสมพร รอบคอบยิ่ง                    |
| ตำแหน่ง :     | นายทะเบียน                            |
| ผู้อำนวยการ : | นายทรงพล ชอบสั่ง                      |
| ตำแหน่ง :     | ผู้อำนวยการโรงเรียน                   |

3. เลือกรูปภาพที่เป็นโลโก้ของโรงเรียน แล้วคลิกแทรก

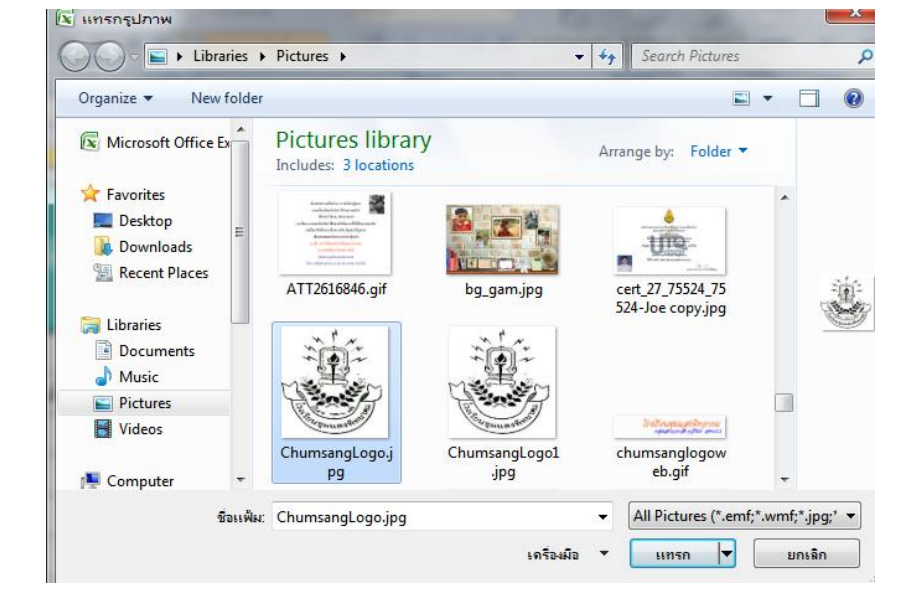

### หน้าจอหลักสูตร (ชีตหลักสูตร) การจัดการหลักสูตร

โรงเรียนสามารถเปลี่ยนแปลงรายวิชาต่างๆ ตาม หลักสูตรของโรงเรียนเรียงตามประเภทวิชาพื้นฐานแล้ว ต่อด้วยเพิ่มเติม รวมไม่เกิน 18 รายวิชา

- 1. พิมพ์รหัสวิชา 6 หลักโดยไม่เว้นช่องว่าง
- 2. พิมพ์ชื่อวิชา
- เลือกประเภท (พื้นฐาน/เพิ่มเติม/ มาตรฐานสากล)
- 4. พิมพ์เวลาเรียนต่อปี / ภาคเรียน
- น้ำหนักโปรแกรมจะคำนวณให้ (40 ชั่วโมง น้ำหนักเท่ากับ 1 หน่วยน้ำหนัก / หน่วยกิต)

**หมายเหตุ** การนับหน่วยกิตรายวิชามาตรฐานสากล จะ นับเป็นหน่วยกิตวิชาเพิ่มเติม

| . A | Α                                                                                            | В                  | С                                              | D            | F         | G       |  |  |  |  |  |  |
|-----|----------------------------------------------------------------------------------------------|--------------------|------------------------------------------------|--------------|-----------|---------|--|--|--|--|--|--|
| 1   | •                                                                                            | โรงเรีย            | <u>นกระสังพิทยาคม อำเภอก</u> ร                 | ะสัง จังหวัด | บุรีรัมย์ |         |  |  |  |  |  |  |
| 2   | 2 <u>ระดบ บ.1,บ.2 (นชวงตอเนองหลุกสูตร 44</u><br>และ 51 ใช้รหัสตามหลักสูตร 44 รถมศึกษาปีที่ 1 |                    |                                                |              |           |         |  |  |  |  |  |  |
|     | Į                                                                                            | ปีใดไม่ตั<br>ให้ลา | องการให้แสดงในแบบ ปพ.1<br>บรา/สวิชาแรกของปีออก | ประเภท       | เวลา      | น้ำหนัก |  |  |  |  |  |  |
| 3   |                                                                                              |                    | 43                                             |              | เรยน/บ    |         |  |  |  |  |  |  |
| 4   | 1                                                                                            | ท11101             | ภาษาไทย                                        | พื้นฐาน      | 200       | 5       |  |  |  |  |  |  |
| 5   | 2                                                                                            | ค11101             | คณิตศาสตร์                                     | พื้นฐาน      | 200       | 5       |  |  |  |  |  |  |
| 6   | 3                                                                                            | ว11101             | วิทยาศาสตร์                                    | พื้นฐาน      | 80        | 2       |  |  |  |  |  |  |
| 7   | 4                                                                                            | ส11101             | สังคมศึกษา ศาสนาและวัฒนธรรม                    | พื้นฐาน      | 80        | 2       |  |  |  |  |  |  |
| 8   | 5                                                                                            | ส11102             | ประวัติศาสตร์                                  | พื้นฐาน      | 40        | 1       |  |  |  |  |  |  |
| 9   | 6                                                                                            | W11101             | สุขศึกษาและพลศึกษา                             | พื้นฐาน      | 80        | 2       |  |  |  |  |  |  |
| 10  | 7                                                                                            | ศ11101             | ศิลปะ                                          | พื้นฐาน      | 80        | 2       |  |  |  |  |  |  |
| 11  | 8                                                                                            | <b>411101</b>      | การงานอาชีพและเทคโนโลยี                        | พื้นฐาน      | 40        | 1       |  |  |  |  |  |  |
| 12  | 9                                                                                            | อ11101             | ภาษาต่างประเทศ                                 | พื้นฐาน      | 40        | 1       |  |  |  |  |  |  |
| 13  | 10                                                                                           | <u>11201</u>       | คอมพิวเตอร์                                    | เพิ่มเติม    | 40        | 1       |  |  |  |  |  |  |
| 14  | 11                                                                                           |                    |                                                |              |           |         |  |  |  |  |  |  |

### การคัดลอกหลักสูตร

โปรแกรมมีการล็อคเซลล์น้ำหนัก / หน่วยกิต ไว้ ดังนั้นการคัดลอกจะสามารถคัดลอกได้ทีละปี ตั้งแต่ ช่องลำดับ ถึง เวลาเรียน/ปี

### กิจกรรมพัฒนาผู้เรียน

โปรแกรมกำหนดไว้จำนวนไม่เกิน 4 กิจกรรม สำหรับชุมนุมถ้านักเรียนเรียน ชุมนุมเดียวกันทุกคน ให้พิมพ์ชื่อชุมนุมเช่น

"ชุมนุมคอมพิวเตอร์" แต่ถ้านักเรียนเลือกเรียนชุมนุมไม่เหมือนกัน ให้กำหนดชื่อเป็น "ชุมนุม" และในหน้าจอผลการเรียนในแต่ละปี ให้ใส่ชื่อชุมนุมที่นักเรียนเรียน โปรแกรม จะนำชื่อชุมนุมไปแสดงในเอกสาร ปพ.1

หมายเหตุ \*รหัสกิจกรรม สามารถตั้งได้ตามความเหมาะสมของโรงเรียน

| 22 |    |    | กิจกรรมพัฒนาผู้เรียน               |         |    |   |
|----|----|----|------------------------------------|---------|----|---|
| 23 | 16 | ก1 | แนะแนว                             | กิจกรรม | 40 | - |
| 24 | 17 | ก2 | ลูกเสือ เนตรนารี                   | กิจกรรม | 40 | - |
| 25 | 18 | ก3 | สมหัว                              | กิจกรรม | 30 | - |
| 26 | 19 | ก4 | กิจกรรมเพื่อสังคมและสาธารณประโยชน์ | กิจกรรม | 10 | - |

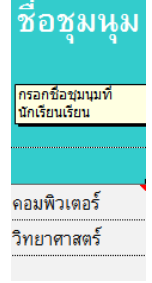

### การกำหนดไม่ให้แสดงหลักสูตรใน ปพ.1

โปรแกรมสามารถกำหนดการแสดง/ไม่แสดงหลักสูตรในแต่ละปี ในแบบ ปพ. ได้ โดยการลบรหัสวิชา ้ลำดับที่ 1 ของปีออก ใช้เพื่อการออกเอกสาร ปพ. ที่อยู่ในระหว่างการเปลี่ยนหลักสูตร ซึ่งจะออกเพียง 3 ปี (ป.4-ป.6) ให้ลบรหัสวิชาลำดับที่ 1 ในปีที่ 1 – 3 ออกให้เป็นช่องว่าง

29

30

### การเพิ่มช่องว่างบรรทัดใน ปพ.1

ในแบบ ปพ.1 สามารถเพิ่มบรรทัดว่างเพื่อความ สวยงามขอ รหัสวิชา แ รหัสด้านบ

| สวยงามของแบบ ปพ. ได้โดย                | เพิ่มท์ | โคำว่ <sup>-</sup> | า "ว่าง" ในช่อง  |    | ลำดับ       | รหัสวิชา | ชื่อวิชา                    | ประเภท    | เวลา     | น้ำหา |
|----------------------------------------|---------|--------------------|------------------|----|-------------|----------|-----------------------------|-----------|----------|-------|
| รหัสวิชา และประเภทวิชาเป็ <sup>เ</sup> | น ปร    | ะเภา               | าที่เหมือนกันกับ | 31 |             |          |                             |           | เรียน/ปี |       |
| ບ ຢ ຸ ວ ບ                              |         |                    |                  | 32 | 1           | ท14101   | ภาษาไทย                     | พื้นฐาน   | 160      | 4     |
| รหสดานบน 1 ลาดบ                        |         |                    |                  | 33 | 2           | ค14101   | คณิตศาสตร์                  | พื้นฐาน   | 160      | 4     |
|                                        |         |                    |                  | 34 | 3           | ວ14101   | วิทยาศาสตร์                 | พื้นฐาน   | 80       | 2     |
| 1                                      |         |                    |                  | 35 | 4           | ส14101   | สังคมศึกษา ศาสนาและวัฒนธรรม | พื้นฐาน   | 80       | 2     |
|                                        |         |                    | ผล               | 36 | 5           | ส14102   | ประวัติศาสตร์               | พื้นฐาน   | 40       | 1     |
|                                        | 6       | 11                 |                  | 37 | 6           | W14101   | สุขศึกษาและพลศึกษา          | พื้นฐาน   | 80       | 2     |
| รหัส/รายวิชา                           |         | 11G                | รหัส             | 38 | 7           | M14101   | ศิลปะ                       | พื้นฐาน   | 80       | 2     |
|                                        | E       | 107                |                  | 39 | 8           | ¢14101   | การงานอาชีพและเทคโนโลยี     | พื้นฐาน   | 80       | 2     |
| ปีการศึกษา 2551 ประถมศึกษาปีที่ 4      |         | -                  |                  | 40 | 9           | อ14101   | ภาษาต่างประเทศ              | พื้นฐาน   | 80       | 2     |
| รายวิชาพี่หฐาน                         |         |                    |                  | 41 | 10          | ₹14201   | คอมพิวเตอร์                 | เพิ่มเติม | 40       | 1     |
| ท14101 ภาษาไทย                         | 80      | 3                  |                  | 42 | 11          | ว่าง     |                             | เพิ่มเติม | -        |       |
| ด14101 คณิตศาสตร์                      | 80      | 3                  |                  | 43 | 12          |          |                             |           |          |       |
| ว14101 วิทยาศาสตร์                     | 80      | 4                  |                  |    |             |          |                             |           |          |       |
| ส14101 สังคมศึกษา คาสนาและวัฒนธรรม     | 80      | 4                  |                  |    |             |          |                             |           |          |       |
| พ14101 สุขดิกษาและพละดีกษา             | 80      | 4                  |                  |    |             |          |                             |           |          |       |
| a14101 ภาษาท่างประเทศ                  | 80      | 3                  |                  |    |             |          |                             |           |          |       |
| ศ14101 ศิลปะ                           | 80      | 4                  |                  |    | $\bigcap$   |          |                             |           |          |       |
| ง14101 การงานอาชีพและเทคโนโลยี         | 80      | 4                  |                  |    | 6           | พมบววา   | /ดว่างเนแบบ บพ.1            |           |          |       |
| รายวิชาเพิ่มเติม                       |         |                    |                  |    | $\subseteq$ | >        | _                           |           |          |       |
| ง14201 คอมพิวเตอร์                     | 40      | 4                  |                  | _  |             |          |                             |           |          |       |
|                                        |         |                    |                  | 1  |             |          |                             |           |          |       |
| ปีการศึกษา 2552 ประกมศึกษาปีที่ 5      |         |                    |                  |    |             |          |                             |           |          |       |
| รายวิชาพื้นฐาน                         |         |                    |                  |    |             |          |                             |           |          |       |

โรงเรียนกระสังพิทยาคม อำเภอกระสัง จังหวัดบุรีรัมย์

โครงสร้างหลักสูตร ระดับขั้นประถมศึกษาปีที่ 4

### หน้าจอข้อมูลนักเรียน (ชีตข้อมูลนักเรียน)

ช่องเข้าศึกษาชั้นปีที่ 1 ปีการศึกษา เป็นของข้อมูลปีการศึกษาที่นักเรียนเข้าเรียนในระดับชั้น ประถมศึกษาปีที่ 1 หรือ มัธยมศึกษาปีที่ 1 หรือ มัธยมศึกษาปีที่ 4 และข้อมูลพื้นฐานนักเรียนแต่ละคน คะแนนโอเน็ต ที่จะใช้ในการออกเอกสารต่าง ให้กรอกข้อมูลตามรายการที่ปรากฏในหน้าจอ โดยสามารถ ทำการคัดลอกข้อมูลจากแฟ้มรายชื่อที่โรงเรียนมีอยู่แล้ว โดยต้องจัดลำดับคอลัมน์ให้ตรงกันกับโปรแกรม เมื่อวางข้อมูลแล้วให้กดปุ่ม ปรับการ Lock เซลล์ (เนื่องจากโปรแกรมตั้งค่าการ Lock เซลล์ ไว้)

| โรงเรียนกระสังพัฒนา อำเภอกระสัง จังหวัดบุรีรัมย์<br>ข้อมูลพื้นฐานนักเรียน |                     |                                                                                  |                                                                                                    | <u>กรอกปีการศึกษา</u>                                                                                                    | ที่นักเร                                                                                                    | รียนเข้าเรียนชั้                                                                                                    | <u>u 1.1</u>                                                                                                    |                                                                                                    | <u>คลิกกรณีที่</u><br>ทำให้รายชื่อ<br><u>ไม่ตรง (กา</u> ร                                                                                                    | มีข้อผิดพลาดจากก<br>ในข้อมูลใบรับรองม<br>ถทำงานอาจใช้เวลา<br>วินาที)                                                                                                    | <u>าารย้ายเซลล์<br/>ม1ท1 - ม3ท2<br/>ประมาณ 30</u>                                                                                                    |                                                                                                    |
|---------------------------------------------------------------------------|---------------------|----------------------------------------------------------------------------------|----------------------------------------------------------------------------------------------------|----------------------------------------------------------------------------------------------------|----------------------------------------------------------------------------------------------------|----------------------------------------------------------------------------------------------------|----------------------------------------------------------------------------------------------------|----------------------------------------------------------------------------------------------------|----------------------------------------------------------------------------------------------------|----------------------------------------------------------------------------------------------------|----------------------------------------------------------------------------------------------------|----------------------------------------------------------------------------------------------------|
|                                                                           | เข้                 | าศึกษาชั้                                                                        | ้นปีที่ 1 ปีการศึกษา :                                                                                                | 2548                                                                                                    | ง ปรับการ Lock เซลล์ ง ปรับรายชื่อกรณีไม่ต                                                                                                    |                                                                                                    |                                                                                                    | รงกับข้อมูลนักเรียน                                                                                                    |                                                                                                    |                                                                                                    |                                                                                                    |                                                                                                    |
| 개십                                                                        | ເລນ                 | คำ                                                                               | <b>\$</b> a                                                                                                    | สกล                                                                                                    | เลข 12 หลัก                                                                                                    | วันที่เข้าเรียน                                                                                                    |                                                                                                    |                                                                                                    | โรงเรียง                                                                                                    | แด้ง                                                                                                    | ฉังหวัด                                                                                                    | ชั้นสุดท้าย                                                                                                    |
|                                                                           | บระจาตว<br>หักเรียน | นำหน้า                                                                           | 00                                                                                                    | anja                                                                                                    | ME TO MAIL                                                                                                    | วันที่                                                                                                    | เดือน                                                                                                    | ปี พ.ศ.                                                                                                    | 520520 05000                                                                                                    |                                                                                                    | 0001301                                                                                                    | บหรุงกาย                                                                                                    |
| 1                                                                         | 00001               | เด็กชาย                                                                          | สมชาย                                                                                                    | สุขสบาย                                                                                                    | 1-1111-11111-11-1                                                                                                    | 16                                                                                                    | พฤษภาคม                                                                                                    | 2548                                                                                                    | -                                                                                                    |                                                                                                    | -                                                                                                    | -                                                                                                    |
| 2                                                                         | 00002               | เด็กหญิง                                                                         | สมหวัง                                                                                                    | ตั้งใจเรียน                                                                                                    | 2-2222-2222-22-2                                                                                                    | 16                                                                                                    | พฤษภาคม                                                                                                    | 2548                                                                                                    | -                                                                                                    |                                                                                                    | -                                                                                                    | -                                                                                                    |
|                                                                           |                     |                                                                                  |                                                                                                    |                                                                                                    |                                                                                                    |                                                                                                    |                                                                                                    |                                                                                                    |                                                                                                    |                                                                                                    |                                                                                                    |                                                                                                    |
| 1<br>1<br>2                                                               | אנ<br>ולז<br>:      | มนกระสังา<br>เข้<br>ที่ <mark>ประจำตัว<br/>มักเรียน<br/>00001<br/>: 00002</mark> | มนกระสังพัฒนา<br>ข้อมูล<br>เข้าตึกษาชั่<br>ที่ <sup>เขข</sup> ติำ<br>มาสงคัว<br>มักเริดน<br>เด็กราย<br>00002 เด็กหญิง | มนกระสังพัฒนา อำเภอกระสัง จ้<br>ข้อมูลพื้นฐานนักเรียน<br>เข้าตึกษาชั้นปีที่ 1 ปีการตึกษา :<br>ที่ <sup>เหข</sup> ติ่า ชื่อ<br>มักเริ่ดน เด็กชาย สมชาย<br>: 00002 เด็กหญิง สมหวัง | มนกระสังพัฒนา อำเภอกระสัง จังหวัดบุรีรัมย์<br>ข้อมูลพื้นฐานนักเรียน<br>เข้าตึกษาชั้นปีที่ 1 ปีการตึกษา 2548<br>ที่ <u>เหข</u> ต้า ชื่อ สกุล<br>ที่ประจำตัน นำหน้า ชื่อ สกุล<br>ององ1 เด็กชาย สมชาย สุขสบาย<br>00002 เด็กหญิง สมหวัง ตั้งใจเรียน | มนกระสังพัฒนา อำเภอกระสัง จังหวัดบุรีรัมย์<br>ช้อมูลพื้นฐานนักเรียน<br>เข้าศึกษาชั้นปีที่ 1 ปีการศึกษา : 2548 ปรับการ Lock เขละ<br>ที่ บรรงหัง น้ำหน้า ชื่อ สกุล เลข 13 หลัก<br>นักเร็ตน เด็กชาย สมชาย สุขสบาย 1-1111-1111-11-1<br>00002 เด็กหญิง สมหรัง ดั้งใจเรียน 2-2222-22-22 | มนกระสังพัฒนา อำเภอกระสัง จังหวัดบุรีรีรัมย์<br>ช้อมูลพื้นฐานนักเรียน<br>เข้าศึกษาชั้นปีที่ 1 ปีการศึกษา 2548 ปรับการ Lock เซลล์<br>ที่ บระงงรัก น้ำหน้า รื่อ สกุล เอบ 13 หลัก 7ันที่<br>ององบ เด็กชาย สมชาย สุขสบาย 1-1111-1111-11 16<br>00002 เด็กหญิง สมหรัง ตั้งใจเรียน 2-2222-22-2 18 | ปนกระสังพัฒนา อำเภอกระสัง จังหวัดบุรีรีรัมย์<br>ช้อมูลพื้นฐานนักเรียน<br>เข้าศึกษาชั้นปีที่ 1 ปีการศึกษา 2548 ปรับการ Lock เซลล์ ปรับรายชื<br>ที่ บรรงตั้ง<br>น้ำหน้า รื่อ สกุล เลข 13 หลัก วันที่เร้าเรีย<br>เลข 13 หลัก วันที่เร้าเรีย<br>เลข 13 หลัก วันที่ เดือน<br>จับของ เล็กขาย สมชาย สุขสบาย 1-1111-1111-11 16 พฤษภาคม<br>00002 เด็กหญิง สมหวัง ตั้งใจเรียน 2.2222.2222.22.2 16 พฤษภาคม | บนกระสังพัฒนา อำเภอกระสัง จังหวัดบุรีรัมย์<br>ช้อมูลพื้นฐานนักเรียน<br>เข้าศึกษาชั้นปีที่ 1 ปีการศึกษา 2548 ปรับการ Lock เซลล์ ปรับรายชื่อกรณีไม่ละ<br>ที่ บระทร์กัน นักน้า รื่อ สกุล เอบ 13 หลัก วันที่เข้าเรียน<br>เอบ 13 หลัก วันที่เข้าเรียน<br>เอบ 13 หลัก วันที่เข้าเรียน<br>00001 เด็กชาย สมชาย สุขสบาย 1-1111-11111 16 พฤษภาคม 2548<br>00002 เด็กหญิง สมหวัง ตั้งไจเรียน 2.2222.2222.22.2 18 พฤษภาคม 2548 | บนกระสังพัฒนา อำเภอกระสัง จังหวัดบุรีรัมย์<br>ช้อมูลพื้นฐานมักเรียน<br>เข้าศึกษาขึ้นปีที่ 1 ปีการศึกษา 2548 ปรับการ Lock เซลล์ ปรับรายชื่อกรณีไม่ครงกับข้อมูลนักเรียน<br>1 แข่น คำ ชื่อ สกุล แข่น 13 หลัก วันที่เข้าเรียน<br>1 ประรงค์ น้ำหน้า ชื่อ สกุล เลข 13 หลัก วันที่เข้าเรียน โรงเรียน<br>1 บระรงค์ น้ำหน้า ชื่อ สกุล เลข 13 หลัก วันที่เข้าเรียน โรงเรียน<br>1 บระรงค์ เล็กชาย สมชาย สุขสบาย 1-1111-11111 16 พฤษภาคม 2548 -<br>1 00002 เด็กหญิง สมหวัง ตั้งโจเรียน 2-2222-222-2 16 พฤษภาคม 2548 - | ปนกระสังพัฒนา อำเภอกระสัง จังหวัดบุรีรัมย์<br>ช้อมูลพื้นฐานนักเรียน<br>เข้าตึกษาชั้นปีที่ 1 ปีการศึกษา :<br>1 บรรงตั้ง<br>1 บรรงตั้ง | ปนกระสังพัฒนา อำเภอกระสัง จังหวัดบุรีรัมย์<br>ช้อมูลพื้นฐานนักเรียน<br>เข้าตึกษาชั้นปีที่ 1 ปีการศึกษา:<br>2548 ปรับการ Lock เซลล์ ปรับรายชื่อกรณีไม่ตรงกับข้อมูลนักเรียน<br>มี และ 13 หลัก วันที่เร้าเรียน<br>บรับรายชื่อกรณีไม่ตรงกับข้อมูลนักเรียน<br>1 ประกงค์<br>นักมัน นักน้า ชื่อ สกุล ลลุล ลลุล วันที่เร้าเรียน<br>1 ประกงค์ นักนัก ชื่อ ลลุล จังหวัด<br>1 ประกงค์ นักนัก ชื่อ ลลุล จังหวัด<br>1 ประกงค์ นักนัก ชื่อ ลลุล จังหวัด<br>1 ประกงค์ นักนัก ชื่อ ลลุล จังหวัด<br>1 ประกงค์ นักนัก ชื่อ ลลุล จังหวัด<br>1 ประกงค์ นักนัก ชื่อ ลลุล จังหวัด<br>1 ประกงค์ นักนัก ชื่อ ลลุล จังหวัด<br>1 ประกงค์ นักนัก ชื่อ ลลุล จังหวัด<br>1 ประกงค์ นักนัก ชื่อ ลลุล จังหวัด<br>1 ประกงค์ นักนัก ชื่อ ลลุล จังหวัด<br>1 ประกงค์ นักนัก ชื่อ ลลุล จังหวัด<br>1 ประกงค์ นักนัก ชื่อ ลลุล จังหวัด<br>1 ประกงค์ นักนัก ชื่อ ลลุล จังหวัด<br>1 ประกงค์ นักนัก ชื่อ สุล จังหวัด<br>1 ประกงค์ นักนัก ชื่อ ลลุล จังหวัด<br>1 ประกงค์ นักนัก ชื่อ ลลุล จังหวัด<br>1 ประกงค์ นักนัก ชื่อ ลลุล จังหวัด<br>1 ประกงค์ นักนัก ชื่อ ลลิล จังหวัด<br>1 ประกงค์ นักนัก ชื่อ จังหวัด<br>1 ประกงค์ นักนัก ชื่อ จังหวัด<br>1 ประกงค์ นักนัก ชื่อ จังหวัด<br>1 ประกงค์ นักนัก ชื่อ เรียน ข้องหวัด<br>1 ประกงค์ หรือ นักนักนัก ชื่อ จังหวัด<br>1 ประกงค์ นักนักชื่อมูลนักนี้ นักนัก ชื่อ นักนักชื่อ นักนักชื่อ นักนักชื่อ นักนักชื่อมูลนักของค์ นักนักชื่อ นักชื่อ นักนักชื่อ นักนักชื่อ นักนักชื่อ นักนักชื่อ นักนักชื่อ นักชื่อ นักชื |

|        | วัน เดือน ปีเล่ | กิด     |      | š     |       | <b>3</b>             |                       |            | الجمع وال  | ป.พ.2  |        | ານ     |         |
|--------|-----------------|---------|------|-------|-------|----------------------|-----------------------|------------|------------|--------|--------|--------|---------|
| วันที่ | เดือน           | ปี พ.ศ. | เพศ  | สญชาต | ศาสนา | บทา                  | มารดา                 | บ.พ.1 ชุดท | บ.พ.1 เลขท | เลขที่ | วันที่ | เดือน  | ปี พ.ศ. |
| 10     | มีนาคม          | 2541    | ชาย  | ไทย   | พุทธ  | นายสมบัติ สุขสบาย    | นางสมสวย สุขสบาย      | 00001      | 000001     | -      | 31     | มีนาคม | 2554    |
| 25     | กุมภาพันธ์      | 2541    | หญิง | ไทย   | พุทธ  | นายสมโชค ตั้งใจเรียน | นางสมหญิง ตั้งใจเรียน | 00002      | 000002     | -      | 31     | มีนาคม | 2554    |
|        |                 |         |      |       |       |                      |                       |            |            |        |        | ¢      |         |

### กรอกข้อมูลสรุปผลการประเมิน ผลการตัดสิน ซึ่งโรงเรียนประเมินเมื่อจบระดับชั้น

| <b>)</b>                      |                | สรุปผลการเ | ไระเมิน   | ผลการตัดสิน |             |           |           |         |  |
|-------------------------------|----------------|------------|-----------|-------------|-------------|-----------|-----------|---------|--|
| สาเหตุทออก                    | วิชาพื้นฐาน    | อ่าน คิดๆ  | คุณลักษณะ | กิจกรรม     | วิชาพื้นฐาน | อ่าน คิดๆ | คุณลักษณะ | กิจกรรม |  |
| จบการศึกษาระดับชั้นประถมศึกษา | ผ่านทุกรายวิชา | ดีเยี่ยม   | ดีเยี่ยม  | ผ่าน        | ผ่าน        | ผ่าน      | ผ่าน      | ผ่าน    |  |
| จบการศึกษาระดับชั้นประถมศึกษา | ผ่านทุกรายวิชา | ผ่าน       | ผ่าน      | ผ่าน        | ผ่าน        | ผ่าน      | ผ่าน      | ผ่าน    |  |

กรอกผลคะแนนการประเมินระดับชาติ O-Net 8 กลุ่มสาระและร้อยละของผลการทดสอบทางการศึกษา ระดับชาติขั้นพื้นฐาน ที่ได้จาก สทศ. โปรแกรมจะคำนวณ หน่วยกิตที่เรียน หน่วยกิตที่ได้ เกรดเฉลี่ย ปละ เกรดเฉลี่ยถ่วงโอเน็ต เมื่อคลิกที่ปุ่ม "**คำนวณผลการเรียน**"

|       |       |        |          |          |        |         | 31     | เคเรยน กอนา                       | па вмама | шพ.3       |            | สัดส่วนโอเน็ต % |  |
|-------|-------|--------|----------|----------|--------|---------|--------|-----------------------------------|----------|------------|------------|-----------------|--|
|       |       |        |          |          |        |         |        |                                   | คำนวถ    | เผลการเรีย | น          | 20              |  |
|       | 1     | ผลการป | ระเมินระ | ะดับชาติ | (O-Net | )       |        | <sub>ผลคะแนน</sub> สรุปผลการเรียน |          |            |            | เกรดเฉลี่ย      |  |
| ไทย   | คณิตฯ | วิทย์ฯ | สังคมๆ   | สุข ๆ    | ศิลปะ  | การงานๆ | อังกฤษ | เฉลี่ยจาก สทศ                     | นก.เรียน | นก.ได้     | เกรดเฉลี่ย | ถ่วงโอเน็ต      |  |
| 45.25 | 28.96 | 43.22  | 46.50    | 56.00    | 50.00  | 43.58   | 39.46  | 0.5                               | 64.5     | 64.5       | 3.58       | 3.36            |  |
| 40.00 | 26.00 | 45.00  | 46.50    | 57.51    | 52.00  | 46.68   | 40.64  | 0.2                               | 66.5     | 66.5       | 3.59       | 3.07            |  |

### การแก้ไขปัญหาจากกรอกข้อมูลนักเรียน (ชีตข้อมูลนักเรียน)

- เลิกกรณีที่มีข้อผิดพลาดจากการย้ายเซลล์ เให้รายชื่อในข้อมูลใบรับรอง,ม1ท1 มวิท2 ม่ตรง (การทำงานอาจใช้เวลาประมาณ 30 วินาที) <u>กรอกปีการศึกษาที่นักเรียนเข้าเรีย</u> ข้อมูลพื้นฐานนักเรียน เข้าศึกษาชั้นปีที่ 1 ปีการศึกษา 2548 ปรับการ Lock เซล ปรับรายชื่อกรณีไม่ตรงกับข้อมูลนักเรียน ันที่เข้าเรียน เด็กชาย สมชาย สุขสบาย 1-1111-11111-11-1 2548 00001 พถษภาคม 1 1 16 เด็กหญิง สมหวัง ตั้งใจเรียน 1 2 00002 2-2222-22222-22-2 16 พฤษภาคม 2548
- 1. กรณีคัดลอกข้อมูลมาจากที่อื่น ไม่สามารถแก้ไขข้อมูลได้ ให้กดปุ่ม **ปรับการ Lock เซลล์**

 ปัญหาการย้ายเซลล์ทำให้สูตรเปลี่ยนไปทำให้รายชื่อในข้อมูลใบรับรองผลการเรียน ไม่ตรง จะพบว่าเมื่อย้ายเซลล์จะทำให้สูตรเกิดความผิดพลาด แบบ ปพ.หรือข้อมูลผิดพลาดผู้พัฒนาโปรแกรม ได้เพิ่มฟังก์ชั่นในการปรับสูตรให้เหมือนเดิม โดยกดปุ่ม **ปรับรายชื่อกรณีไม่ตรงกับข้อมูลนักเรียน** ซึ่งจะใช้เวลาประมาณ 30 วินาทีหรือตามประสิทธิภาพของเครื่องในการปรับรายชื่อในส่วนต่างๆ ให้

| ตร                                                                        | ঀ      |                             |                  |                        |                       |                                                                                      |          |                         |                     |            |      |                                                          |             |
|---------------------------------------------------------------------------|--------|-----------------------------|------------------|------------------------|-----------------------|--------------------------------------------------------------------------------------|----------|-------------------------|---------------------|------------|------|----------------------------------------------------------|-------------|
| โรงเรียนกระสังพัฒนา อำเภอกระสัง จังหวัดบุรีรัมย์<br>ข้อมูลพื้นฐานนักเรียน |        |                             |                  |                        | <u>กรอกปีการศึกษา</u> | กรอกปีการศึกษาที่นักเรียนเข้าเรียนขึ้น ป.1<br>ม่าให้รายชื่อในข้อม<br>ไม่ตรง (การทำงา |          |                         |                     |            |      | <u>าารย้ายเซลล์</u><br>ม <u>1ท1 - ม3ท2</u><br>เประมาณ 30 |             |
|                                                                           |        | เข้                         | ำศึกษาขั่        | นั้นปีที่ 1 ปีการศึกษา | 2548                  | <ul> <li>ปรับการ Lock เซลล์</li> </ul>                                               | ปรับรายจ | ชื่อกรณีไม่ต            | รงกับข้อมูลนักเรียน |            |      |                                                          |             |
| ห้อง                                                                      | เลขที่ | เลข<br>ประจำตัว<br>นักเรียน | คำ<br>นำหน้า     | ชื่อ                   | สกุล                  | เลข 13 หลัก                                                                          | วันที่   | วันที่เข้าเรีย<br>เดือน | ยน<br>ปีพ.ศ.        | = โรงเรียง | ແດີນ | จังหวัด                                                  | ชั้นสุดท้าย |
| 1                                                                         | 1      | 00001                       | เด็กชาย          | สมชาย                  | สุขสบาย               | 1-1111-11111-11-1                                                                    | 16       | พฤษภาคม                 | 2548                | -          |      | -                                                        | -           |
| 1                                                                         | 2      | 00002                       | <b>เ</b> ดีกหญิง | สมหวัง                 | ดั้งใจเรียน           | 2-2222-22222-22-2                                                                    | 16       | พฤษภาคม                 | 2548                | -          |      | -                                                        | -           |

### หน้าจอข้อมูลใบรับรอง (ชีตข้อมูลใบรับรอง)

เป็นข้อมูลที่ใช้สำหรับออกใบรับรอง กำหนดให้ใบรับรองสามารถแสดงข้อความคำรับรองได้ 3 บรรทัด และกำหนดข้อความในบรรทัดหมายเหตุได้

| e.e                              |
|----------------------------------|
| คารบรองบรรทดท 1                  |
| อยู่ในระดับชั้นประถมศึกษาปีที่ 6 |
| อยู่ในระดับชั้นประถมศึกษาปีที่ 6 |
|                                  |
|                                  |

| คำรับรองบรรทัดที่ 2       | คำรับรองบรรทัดที่ 3     | หมายเหตุ                                     |
|---------------------------|-------------------------|----------------------------------------------|
| มีความประพฤติดี เรียบร้อย | เป็นนักกีฬาของโรงเรียน  | ใบรับรองนี้มีอายุ 120 วัน นับแต่วันที่ออกให้ |
| มีความประพฤติดี เรียบร้อย | เป็นนักดนตรีของโรงเรียน | ใบรับรองนี้มีอายุ 120 วัน นับแต่วันที่ออกให้ |
|                           |                         |                                              |

| ปีการศึกษา :                            | 2548                                                                     |        |           |                |              |               |     |                          |       |             |     |          | ٩          | ประ     | เถมเ | ศึกษ | หาปี | ที่ 1    |      |              |                |       |         |                    |                        |                         |                          |             |                              |
|-----------------------------------------|--------------------------------------------------------------------------|--------|-----------|----------------|--------------|---------------|-----|--------------------------|-------|-------------|-----|----------|------------|---------|------|------|------|----------|------|--------------|----------------|-------|---------|--------------------|------------------------|-------------------------|--------------------------|-------------|------------------------------|
|                                         |                                                                          |        |           |                |              | Terreson<br>1 | 1   |                          | dela? |             |     |          |            |         |      |      |      |          |      |              |                |       | valetai |                    |                        |                         |                          |             |                              |
| คลิกเพื่อปลดล็อคเมื่อ<br>กรอกเกรดไม่ได้ | คลิกเพื่อปรับวิชากรณีเกิด<br>#Ref หรือ #name<br>จากการย้ายเชลล์ในหลักสตร |        | กษาไพย    | nsani<br>nsani | ัฐ<br>มลการเ | รียน          |     | granter matern<br>Bartis |       | กษาตรีการกร |     | ช่องว่าง |            | vientra |      |      |      |          |      |              |                | ոհութ |         | ulaarina           | สุณสัทษณะ              |                         |                          |             |                              |
| <u>กรอกผลก</u><br>สวนรับช่วง            |                                                                          |        | 00 MILLOL | 00 ALLE        | 80 JULIO     | 80 attro      |     |                          |       | 10 att101   |     |          |            |         |      |      |      |          |      |              |                | 80 n3 |         | กดเ<br>ประ<br>การเ | พื่อศ<br>จำภา<br>แก้ไ: | ่านวน<br>เค.ศว<br>ขเกรเ | แกรดเฉ<br>รคลิกเมื่<br>ง | ลีย<br>เอมี | ชอชุมนุม<br>กรอกข้อชุมนุมที่ |
| <u>8 1430280</u>                        |                                                                          | dsein  | สันฐาน 2  | สันฐาน 2       | i nižný      | n in          |     |                          | áusnu | , nin       |     |          |            |         |      |      |      | <u>n</u> | อกผล | ลการเ<br>เอี | รียนกี<br>เอี้ | 19055 | n<br>N  |                    | คำห                    | เวณ                     | เกรดเจ                   | เลี่ย       | <u>นักเรียนเรียน</u>         |
| ห้อง เลขที่ นักเรียน                    | ชื่อ - สกุล                                                              | ้ำหนัก | 5         |                | 2            |               | . 2 |                          | 1     |             |     |          |            |         |      |      |      |          |      |              | Ζ              | ſ -   |         |                    |                        |                         |                          | 22          |                              |
| 1 1 00001                               | เด็กชายสมชาย สุขสบาย                                                     |        | -1        | 2              | 4            | 2 1           | 2   | 2 3                      | 4     | 4           | 1.5 |          |            |         |      |      |      |          |      | ы            | N              | ы     | N       |                    | 2                      | 2                       | ผ่าน                     | 2.15        | คอมพิวเตอร์                  |
| 1 2 00002                               | เด็กหญิงสมหวัง ตั้งใจเรียน                                               |        | 3         | 4              | 3.5          | 4 3           | 4   | 1 3                      | 4     | 3           | 1.5 |          |            |         |      |      |      |          |      | ស            | ស              |       | ស       |                    | 2                      | 3                       | ผ่าน                     | 3.43        | วิทยาศาสตร์                  |
| 0                                       |                                                                          |        |           |                |              | 1             |     |                          |       | 1           |     |          | <b>n</b> . | Ì       |      |      |      |          |      |              |                |       |         |                    |                        |                         | ผ่าน                     | 0.00        |                              |

### การบันทึกข้อมูลผลการเรียน (ชีตเกรด 1 – เกรด6, ม1ท1-ม3ท2)

การบันทึกข้อมูลผลการเรียน สามารถบันทึกข้อมูลได้ใน ชีต เกรด 1 – เกรด 6 (ระดับประถมศึกษา ป.1 – ป.6) และ ชีต ม1ท1 ถึง ม3ท2 (ระดับมัธยมศึกษา ม.1 – ม.3 ,ม.4 – ม.6) ตามลำดับ โดยรายชื่อวิชา จะถูกดึงมาจากข้อมูลหลักสูตร กรณีที่การจัดทำหลักสูตร (ชีตหลักสูตร) มีการย้ายเซลล์แล้วทำให้รายวิชา ผิดพลาด / เกิดข้อความ #Ref , #name ให้กดปุ่ม "คลิกเพื่อปรับวิชากรณีเกิด #Ref หรือ #name จาก การย้ายเซลล์ในหลักสูตร" เพื่อทำการปรับสูตรและรายชื่อวิชาให้ตรงกับหลักสูตร

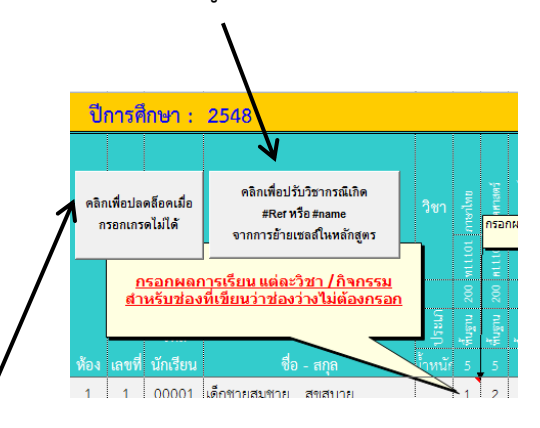

กรณีมีการคัดลอกผลการเรียนมาจากโปรแกรม Excel อื่น อาจทำให้เซลล์ล็อคกรอกเกรดไม่ได้ให้กด ปุ่ม "**คลิกเพื่อปลดล็อคเมื่อกรอกเกรดไม่ได้**" เพื่อทำการปลดล็อค

### การบันทึกผลการเรียน

- รายวิชาพื้นฐานและเพิ่มเติม โปรแกรมกำหนดให้มีผลการเรียน 0 4, "ร", "มส", "ผ", "มผ" โดยผลการเรียน "ผ" และ "มผ" จะไม่คำนวณหน่วยกิตและผลการเรียนเฉลี่ย
- 2. รายวิชากิจกรรม โปรแกรมกำหนดให้มีผลการเรียน "ผ", "มผ"
- 3. หลังจากบันทึกผลการเรียนเรียบร้อยให้กดปุ่ม "คำนวณเกรดเฉลี่ย"

|           | 40 UT      | 40 n2        | 30 N3 | 10 n4   | กด<br>ประ<br>การ | เพื่อด<br>สาภ<br>รแก้ไ | จำนวา<br>าค ค<br>ขเกร | นเกรดเฉลิ<br>วรคลิกเมื่<br>ด | ับยวุล เรือ<br>กระกซ์อชุมนุมที่<br>สาเรียนเรียน |             |
|-----------|------------|--------------|-------|---------|------------------|------------------------|-----------------------|------------------------------|-------------------------------------------------|-------------|
| <u>n:</u> | 111151<br> | agur<br>Ligu |       | - non t |                  | คำเ                    | เวณ                   | แกรดเฉ                       | เลี่ย<br>22                                     |             |
|           | ы          | ы            | ผ     | N       |                  | 2                      | 2                     | ผ่าน                         | 2.15                                            | คอมพิวเตอร์ |
|           | ы          | ы            |       | ы       |                  | 2                      | 3                     | ผ่าน                         | 3.43                                            | วิทยาศาสตร์ |
|           |            |              |       |         |                  |                        |                       | ผ่าน                         | 0.00                                            |             |

#### การออกเอกสาร

การออกเอกสารในโปรแกรมสามารถออกเอกสาร ปพ.1, ปพ.2 (สำหรับมัธยม), ปพ.3, ใบรายงานผล การเรียนรายบุคคล, ใบรับรองผลการเรียน จะคล้ายกันในทุกเอกสารโดยใช้หลักการ **กรอกเลขประจำตัว นักเรียนในช่องขวามือ ของแต่ละชีตงาน แล้วกดปุ่ม Enter จากนั้นคลิกปุ่ม ตกลง** โปรแกรมจะแสดงข้อมูล ของนักเรียนตามเลขประจำตัวที่ระบุเอกสาร

การออกเอกสารรายงานผลการเรียน (ชีตรายงานผลการเรียน)

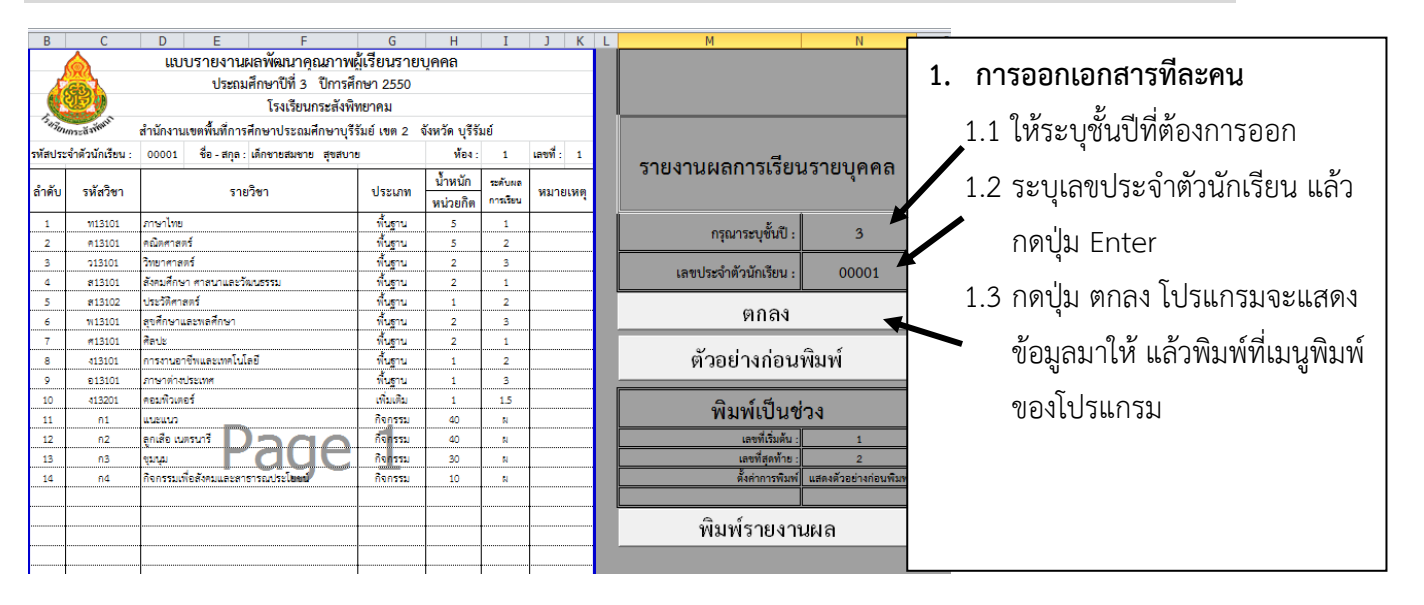

- 2. การออกเอกสารทีละหลายคนเรียงลำดับ
  - 2.1 ให้ระบุชั้นปีที่ต้องการออก
  - 2.2 ระบุเลขที่เริ่มต้น
  - 2.3 ระบุเลขที่สุดท้าย
  - 2.4 ตั้งค่าการพิมพ์
    - 2.4.1 พิมพ์ทันที โปรแกรมจะพิมพ์เอกสารออกไปที่เครื่องพิมพ์ทันที
    - 2.4.2 แสดงตัวอย่างก่อนพิมพ์ โปรแกรมจะแสดงตัวอย่างก่อนพิมพ์และให้ผู้ใช้กดปุ่มพิมพ์ที ละเอกสาร

### การออกเอกสารใบรับรองผลการเรียน (ชีตใบรับรอง)

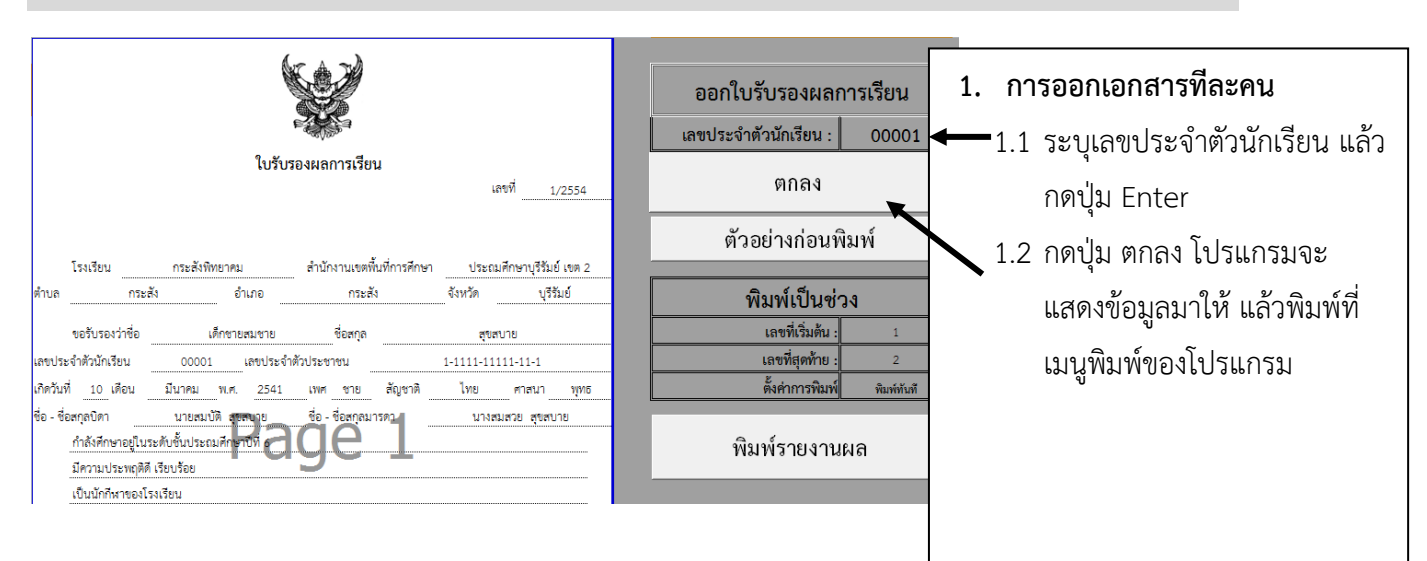

- 2. การออกเอกสารทีละหลายคนเรียงลำดับ
- 2.1 ระบุเลขที่เริ่มต้น
- **2.2** ระบุเลขที่สุดท้าย

2.3 ตั้งค่าการพิมพ์

- 2.3.1 พิมพ์ทันที โปรแกรมจะพิมพ์เอกสารออกไปที่เครื่องพิมพ์ทันที
- 2.3.2 แสดงตัวอย่างก่อนพิมพ์ โปรแกรมจะแสดงตัวอย่างก่อนพิมพ์และให้ผู้ใช้กดปุ่มพิมพ์ทีละ เอกสาร

#### การออกเอกสาร ปพ.1 ฉบับสำเนา (ชีตปพ.1สำเนา)

| 🔬 ระเบียนแสดงผลก                                          | าารเรีย            | เหลัก      | สูตรแกนกลางการศึกษาขั้นพื                                                                                                | นฐาน    | ระดับเ              | Jระถมศึกษา                                                       |                   |            |                                        |  |  |  |  |  |  |  |  |
|-----------------------------------------------------------|--------------------|------------|----------------------------------------------------------------------------------------------------|---------|---------------------|------------------------------------------------------------------|-------------------|------------|----------------------------------------|--|--|--|--|--|--|--|--|
| 🐝 ປາ.1:ປ                                                  | સ્વ                | ที่        | 00001 เลขที่                                                                                                    |         | 00                  | 0001                                                             |                   |            |                                        |  |  |  |  |  |  |  |  |
| โรงเรียน กระสังพิทยาคม                                    |                    |            |                                                                                                    |         |                     |                                                                  | 3x4 ช             | ม.         | แบบพมพ บ.พ.เ : บ                       |  |  |  |  |  |  |  |  |
| สังกัด สำนักงานคณะกรรม                                    | เการการ            | ศึกษา      | ขั้นพื้นฐาน                                                                                                    |         |                     |                                                                  |                   |            |                                        |  |  |  |  |  |  |  |  |
| ตำบล/แขวง กระสัง ชื่อ เด็กชายสมชาย                        |                    |            |                                                                                                    |         |                     |                                                                  |                   |            | 4 1 1 4 1 4 6 6                        |  |  |  |  |  |  |  |  |
| อำเภอ/เขต กระสัง                                          |                    |            | ชื่อสกล                                                                                                    | สขส     | บาย                 |                                                                  |                   |            | เลอกรูบแบบ บพ.1 แบงคอลมมตามป           |  |  |  |  |  |  |  |  |
| อันเว้อ มรีรับน์                                          |                    |            |                                                                                                    |         |                     |                                                                  |                   |            |                                        |  |  |  |  |  |  |  |  |
| สำนักงานเขตขึ้นเชื่อวรสัดพว ป                             | ระอมสือ            | una (E     | ະເບີດ<br>ເພື່ອງ ເພື່ອງ ເພື່ອງ ເພື່ອງ ເພື່ອງ ເພື່ອງ ເພື່ອງ ເພື່ອງ ເພື່ອງ ເພື່ອງ ເພື່ອງ ເພື່ອງ ເພື່ອງ ເພື່ອງ ເພື່ອງ ເພື່ອງ | റാത്വം  | ENGLOOM             | 1-1111-1111-11-1                                                 |                   |            | เลขประจำตัวนักเรียน : 00001            |  |  |  |  |  |  |  |  |
| สามารถสองคุณคุณการศึกษา บ                                 | NOORN              | 9101       | 140 100 Z 100 Z                                                                                                    | 1 10120 | 0                   |                                                                  | 254               | 4          |                                        |  |  |  |  |  |  |  |  |
| ้านเขาเรยน <u>10</u> พ.                                   | 831 IMM            | 22         | 940 BURNUN                                                                                                    |         | <u> </u>            | ายน มนเคม พ.ศ                                                    | 204               | 1          | กำหนดค่าร้อยละ O-Net 20                |  |  |  |  |  |  |  |  |
| เรงเรยนเดม -                                              |                    |            | เพศ                                                                                                    | ชาย     | ส                   | ญชาต เทย ศาสนา                                                   | ņ                 | Ир         |                                        |  |  |  |  |  |  |  |  |
| จังหวัด                                                   |                    |            | ชื่อ-ชื่อ:                                                                                                    | กุลบิดา | น                   | ายสมบัติ สุขสบาย                                                 |                   |            | ຫຼວລາ                                  |  |  |  |  |  |  |  |  |
| ชั้นเรียนสุดท้าย                                          |                    |            | ชื่อ-ชื่อเ                                                                                                    | กุลมาร  | ดา ูน               | างสมสวย สุขสบาย                                                  |                   |            | <u><u><u></u></u></u>                  |  |  |  |  |  |  |  |  |
|                                                           |                    |            | ผลการเรียนรายวิ                                                                                                    | ชา      |                     |                                                                  |                   |            |                                        |  |  |  |  |  |  |  |  |
| รหัส/รายวิชา                                              | เวลา<br>(หน้ารั้ง) | หละกระรับน | รหัส/รายวิชา                                                                                                    | nan     | (คนาย)<br>สะคารส่งม | รหัส/รายวิชา                                                     | เวลา<br>(ชั่วโมง) | หละกระรับน | ด้วอย่างก่อนพิมพ์ พิมพ์หน้า 1 พิมพ์หน้ |  |  |  |  |  |  |  |  |
| ปีการศึกษา 2548 ประถมศึกษาปีที่ 1                         | _                  | -          | ปีการศึกษา 2550 ประถมศึกษาปีที่ 3                                                                                        |         | -                   | ปีการศึกษา 2552 ประถมศึกษาปีที่ 5                                |                   | -          |                                        |  |  |  |  |  |  |  |  |
| รายวิชาพื้นฐาน                                            |                    |            | รายวิชาพื้นฐาน                                                                                                    |         |                     | รายวิชาพื้นฐาน                                                   |                   |            | เลขทเรมตน : 1                          |  |  |  |  |  |  |  |  |
| ท11101 ภาษาไทย                                            | 200                | 1          | ท13101 ภาษาไทย                                                                                                    | 200     | 1                   | ท15101 ภาษาไทย                                                   | 160               | 4          | d v                                    |  |  |  |  |  |  |  |  |
| ค11101 คณิตศาสตร์                                         | 200                | 2          | ค13101 คณิตศาสตร์                                                                                                    | 200     | 2                   | ค15101 คณิตศาสตร์                                                | 160               | 4          | เลขทิสุดท้าย : 1                       |  |  |  |  |  |  |  |  |
| ว11101 วทยาศาสตร<br>ศามาณี ค้ากมส์กมุก ความเวมกะวัดมุตรรม | 80                 | 4          | ว13101 วทยาศาสตร<br>ปลาวาก ลังคมส์กมุก สุดชาวและกัดมารรร                                                                 | . 80    | 3                   | ว15101 วทยาศาสตร<br>ศาธี101 ด้วยเสียนอ สอสมอบคนจัดมศรรร          | . 80              | 4          |                                        |  |  |  |  |  |  |  |  |
| ดาาางา ออกมหากษาศาสนาและวพนธรรม<br>ตาาางา                 | a0<br>40           | 1          | สาวากา ออกมหายาตาสตร์<br>สาวากา ออกมหายาตาสตร์                                                                           | 40      | 2                   | ดเอเบเ ดงกมกกษาที่ที่เห็น และเห็นธรรม<br>ตารากา เรื่องวิธีตาตตร์ | 40                | 4          |                                        |  |  |  |  |  |  |  |  |
| พ11101 สุขศึกษาและพลศึกษา                                 | 80                 | 2          | พ13101 สุขศึกษาและพลศึกษา                                                                                                | 80      | 3                   | พ15101 สุขศึกษาและพลศึกษา                                        | 80                | 4          | MALILITANAM : MAMMIAN                  |  |  |  |  |  |  |  |  |
| ศ11101 ศิลปะ                                              | 80                 | 3          | ศ13101 ศิลปะ                                                                                                    | 80      | 1                   | ศ15101 ศิลปะ                                                     | 80                | 3          |                                        |  |  |  |  |  |  |  |  |
| ง11101 การงานอาชีพและเทคโนโลยี                            | 40                 | 4          | ง18101 การงานอาชีพและเทคโนโลยี                                                                                           | 40      | 2                   | ง15101 การงานอาชีพและเทคโนโลยี                                   | 80                | 3          | พิมพ์รายงานผล                          |  |  |  |  |  |  |  |  |
| อาาาากับ อามาร์การไห้เหตุ<br>1 N อำเวลาร์ได้นอน ด้าวนอง   | 40                 | 1.1.1      |                                                                                                    | 10      |                     |                                                                  |                   | 2          |                                        |  |  |  |  |  |  |  |  |

การออกเอกสาร ปพ.1 ฉบับสำเนา เพื่อใช้สำหรับการตรวจสอบความถูกต้องของข้อมูลหรือใช้สำหรับ นักเรียนสมัครเรียนหรือเป็นเอกสารในกรณีที่ยังไม่จบการศึกษา สามารถพิมพ์ใส่กระดาษ A4 ขาว ได้ โดย โปรแกรมจะพิมพ์ส่วนหัวของ ปพ. เข้าไปด้วย ในหน้าจอจะประกอบด้วยด้านหน้าและด้านหลัง ขั้นตอน การออกเอกสารมีดังนี้

#### การพิมพ์ทีละคน

- 1. เลือกรูปแบบ ปพ.1 (แบ่งคอลัมน์ตามปี / เรียงกันทุกปี)
- 2. กรอกเลขประจำตัวนักเรียนที่ต้องการออกเอกสาร
- 3. กำหนดสัดส่วนค่าร้อยละของ O-Net แล้วกดปุ่ม Enter
- 4. คลิกปุ่มตกลง
- 5. โปรแกรมจะเรียกข้อมูลหลักสูตร ผลการเรียนมาแสดง และคำนวณผลการเรียนเฉลี่ยให้อัตโนมัติ
- 6. กรณีเครื่องพิมพ์ปกติ คลิกปุ่มพิมพ์หน้า 1 / พิมพ์หน้า 2 (ต้องกลับหน้ากระดาษเอง)
- 7. กรณีเครื่องพิมพ์ 2 หน้าอัตโนมัติให้ใช้คำสั่งพิมพ์ของโปรแกรม Excel

### กรณีพิมพ์ทีละหลายคน

โปรแกรมสามารถทำการพิมพ์เอกสาร ปพ.1 สำเนา ติดต่อกันได้ทีละหลายคน โดยเรียงลำดับตามช่วงที่กำหนด ขั้นตอน ดังนี้

- 1. ระบุลำดับเริ่มต้น
- 2. ระบุลำดับสุดท้าย
- 3. ตั้งค่าการพิมพ์
  - a. พิมพ์ทันที โปรแกรมจะพิมพ์ออกเครื่องพิมพ์ที่ต่อไว้ทันที
  - b. แสดงตัวอย่าง โปรแกรมจะแสดงตัวอย่างก่อนพิมพ์ให้ดู และผู้ใช้คลิกที่ปุ่มเครื่องพิมพ์ เพื่อพิมพ์เอกสาร
- 4. คลิกปุ่มพิมพ์รายงาน

| เลขที่เริ่มต้น :  | 1          |  |  |  |  |  |  |  |  |
|-------------------|------------|--|--|--|--|--|--|--|--|
| เลขที่สุดท้าย :   | 108        |  |  |  |  |  |  |  |  |
| ตั้งค่าการพิมพ์ : | พิมพ์ทันที |  |  |  |  |  |  |  |  |
| พิมพ์รายงานผล     |            |  |  |  |  |  |  |  |  |
|                   |            |  |  |  |  |  |  |  |  |

### การออกเอกสาร ปพ.1 ฉบับจริง (ชีตปพ.1จริง)

ขั้นตอนออกออก ปพ.1 มีขั้นตอนเช่นเดียวกันกับการออก ปพ.ฉบับสำเนา แต่สามารถพิมพ์ได้ทีละ 1 คนเท่านั้น โดยแบบ ปพ.1 ฉบับจริงจะไม่มีส่วนหัวของกระดาษ (เลขที่ชุด เลขที่เอกสาร)

| โรงเรียน กระสังพิทยาคม<br>สังกัด สำนักงานคณะกรรม<br>ตำบล/นขวง <u>กระสัง</u> | การการ            | รศึกษา     | ขั้นที่บุฐาน                          | ชื่อ                 | เด็กชา             | ยสมชา          | ٤                |            | 3x4 n             | ม.         |      | แบบพิมท                 | າ໌ ປ.າ     | N.1             | : ป         |
|-----------------------------------------------------------------------------|-------------------|------------|---------------------------------------|----------------------|--------------------|----------------|------------------|------------|-------------------|------------|------|-------------------------|------------|-----------------|-------------|
| อำเภอ/เขต กระสัง                                                            |                   |            |                                       | ชื่อสกุล             | สุขสบ              | าย             |                  |            |                   |            |      | เยอเบ็กแกก กเ           | V. I       | 630             | งกมทุกบ     |
| จังหวัด บุรีรัมย์<br>สำนักงานเขตพื้นที่การศึกษา ปร                          | ะถมศึก            | เษาบุรี    | รัมย์ เขต 2                           | เลขประจำ<br>เลขประจำ | าตัวนัก<br>าตัวประ | เรียน<br>ะชาชน | 00001            | -11-1      |                   |            |      | เลขประจำตัวนักเ         | รียน :     | 0               | 0001        |
| วันเข้าเรียน 16 พฤ                                                          | ษภาคม             | 25         | 548                                   | เกิดวันที่           | 10                 | เดี            | อน มีนาคม        | พ.ศ.       | 254               | 1          |      | ด้องหมดอื่อตั้งของเม    | 0 N - 4    |                 | <b>a</b> a  |
| โรงเรียนเดิม -                                                              |                   |            |                                       | เพศ                  | ชาย                | สัญ            | งชาติ ไทย        | ศาสนา      | Ņ                 | Иб         |      | บ.เพษต.เวอยผะ (         | J-Net      |                 | 20          |
| จังหวัด -                                                                   |                   |            |                                       | ชื่อ-ชื่อสกุ         | ลบิดา              | นา             | ยสมบัติ สุขสบาย  |            |                   |            |      |                         |            |                 | ĺ           |
| ชั้นเรียนสุดท้าย -                                                          |                   |            |                                       | ชื่อ-ชื่อสกุ         | ลมารด              | านา            | งสมสวย สุขสบาย   |            |                   |            |      | ۶                       | ากลง       |                 |             |
| •                                                                           |                   |            | ผลการเรีย                             | ขนรายวิท             | า                  |                |                  |            |                   |            |      |                         |            | 1               |             |
| รหัส/รายวิชา                                                                | ເວສາ<br>(ອັ່ວໂມຈ) | สดการเรียน | รหัส/รายวิชา                          | 1                    | (ขั้วไมง)          | ผลการเรียน     | รหัส/ราย         | วิชา       | ເວສາ<br>(ອົ່ວໂມ4) | หลการเรียน |      | ตัวอย่างก่อนพิมพ์       | พิมพ์ห     | ี่ <b>น้ำ 1</b> | พิมพ์หน้า 2 |
| ปีการศึกษา 2548 ประถมศึกษาปีที่ 1                                           |                   |            | ส14102 ประวัติศาสตร์                  |                      | 40                 | 4              |                  |            |                   |            |      |                         |            |                 |             |
| รายวิชาพื้นฐาน                                                              |                   |            | พ14101 สุขศึกษาและพลศึก               | าษา                  | 80                 | 3              |                  |            |                   |            |      |                         |            |                 |             |
| ท11101 ภาษาเทย<br>อา11101 ออโซสวสตร์                                        | 200               | 1          | ศ14101 ศลปะ<br>114101 ควรรวมกาลีพบคะบ | ารโปลส์              | 80                 | 4              |                  |            |                   |            |      |                         |            |                 |             |
| 011101 Ruen avis                                                            | 200               | 4          | จานายา การกันยายหน่อยก                | IN LULETO            | 80                 | a              |                  |            |                   |            |      | <u>م</u>                |            |                 |             |
| ส11101 สังคมศึกษา ศาสนาและวัฒนธรรม                                          | 80                | 2          | รายวิชาเพิ่มเติม                      |                      |                    | -              |                  |            |                   |            |      | ~                       |            |                 |             |
| ส11102 ประวัติศาสตร์                                                        | 40                | 1          | ง14201 คอมพิวเตอร์                    |                      | 40                 | 1.5            |                  |            |                   |            |      |                         |            |                 |             |
| พ11101 สุขศึกษาและพลศึกษา                                                   | 80                | 2          | ปีการศึกษา 2552 ประถมศึ               | กษาปีที่ 5           |                    |                |                  |            |                   |            |      |                         |            |                 |             |
| ศ11101 ศิลปะ                                                                | 80                | 3          | รายวิชาพื้นฐาน                        |                      |                    |                |                  |            |                   |            |      |                         |            |                 |             |
| ง11101 การงานอาชีพและเทคโนโลยี                                              | 40                | 4          | ท15101 ภาษาไทย                        |                      | 160                | 4              |                  |            |                   |            |      |                         |            |                 |             |
| 🕨 🗎 ดู่มือการใช้งาน 🖌 ข้อมูลที่                                             | นฐาน              | / หล่      | ์กสตร 📈 ข้อมูลนักเรียน                | 📈 ข้อมูลโ            | บรับรอ             | ٥ 🗸 ١          | กรด1 🖌 เกรด2 📈 เ | กรด3 📈 เกร | ia4 🖌 ir          | ารด5 🧹     | เกรด | 16 🗶 รายงานผลการเรียน 🏑 | ใบรับรอง 🏑 | ปพ.1สาเเ        | ม ปพ.1จริง  |

**หมายเหตุ** เนื่องจากแบบพิมพ์เป็นเอกสารสำคัญดังนั้นการพิมพ์เอกสารควรใช้หมึกพิมพ์ที่มีคุณภาพหรือใช้ เครื่องพิมพ์ชนิดเลเซอร์

#### การออกเอกสาร ปพ.2 (ชีตปพ.2)

เอกสาร ปพ. 2 โปรแกรมได้ตั้ง ค่าตัวอักษรแบบ DSN Arluk ไว้ซึ่งต้อง ทำการติดตั้งไว้ในเครื่องก่อน ถ้าหาก โรงเรียนต้องการใช้รูปแบบตัวหนังสือ อื่นสามารถเปลี่ยนได้โดย คลุมดำพื้นที่ แล้วเปลี่ยนแบบอักษรตามปกติ ภายใน แบบ ปพ.2 จะประกอบด้วย 2 ซึ่งช่วยให้สามารถพิมพ์ 2 หน้าได้

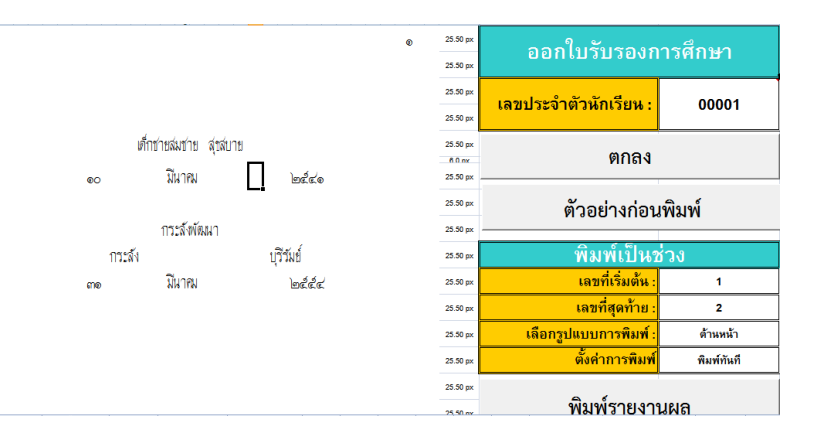

้อัตโนมัติ (เครื่องพิมพ์ 2 หน้า) กรณีที่ต้องการพิมพ์ทีละหน้าให้เลือกคำสั่งพิมพ์จากเมนูโปรแกรม Excel ดังนี้

### การพิมพ์ทีละหน้า

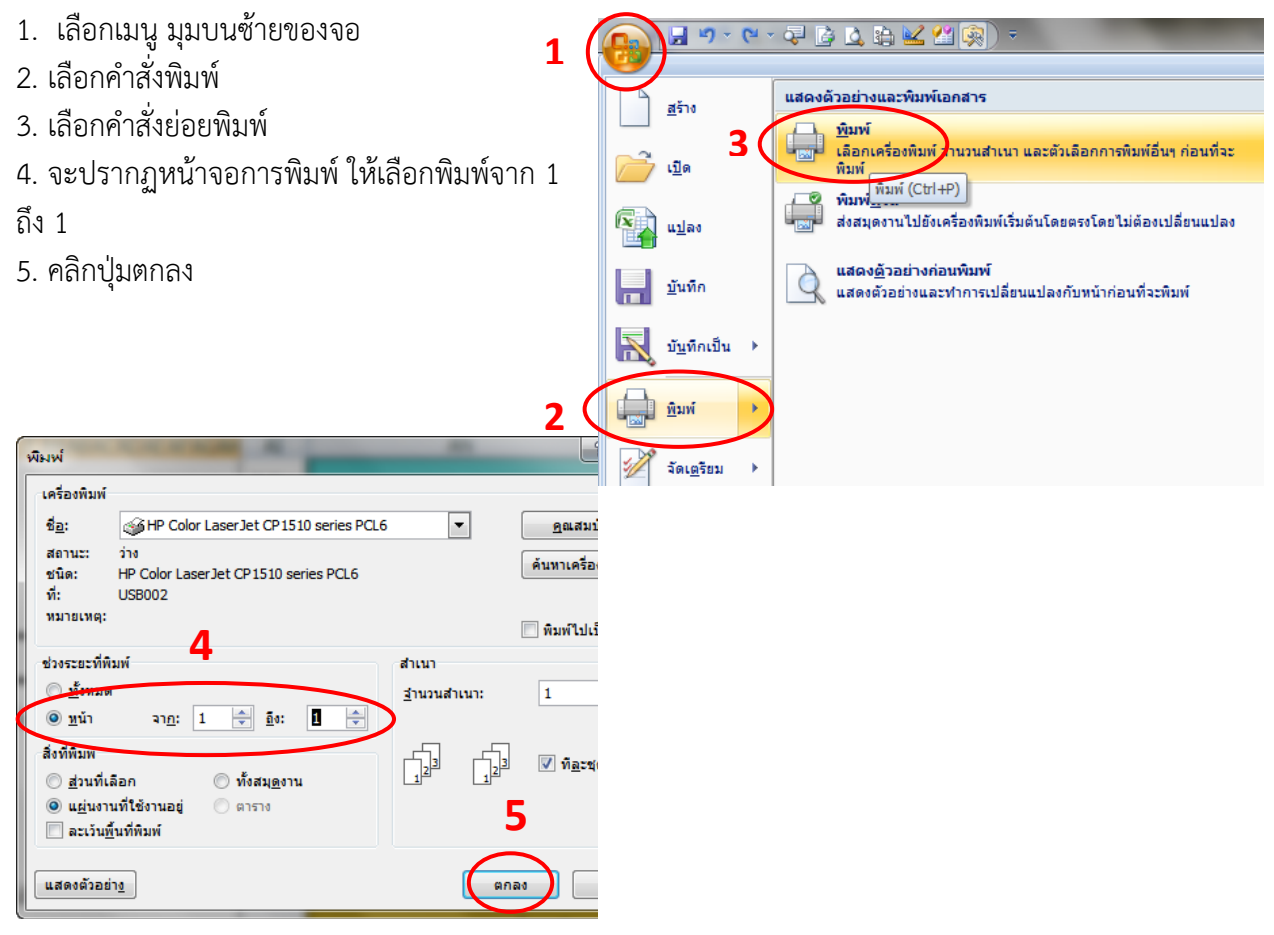

#### การออกเอกสาร ปพ.3 (ชีตปพ.3หน้าหลัง)

โปรแกรมจะสามารถออกเอกสาร ปพ.3 ได้อัตโนมัติโดยใช้ข้อมูลจากชีต ข้อมูลนักเรียน **เฉพาะ บรรทัดที่มีเลขประจำตัวนักเรียน** ดังนั้นกรณีที่มีนักเรียนไม่จบการศึกษาหรือย้ายออกไม่ต้องการให้แสดงใน ปพ.3 ให้ลบเฉพาะเลขประจำตัวของนักเรียนคนนั้นออก (ข้อมูลผลการเรียนและข้อมูลอื่นๆยังคงอยู่) โปรแกรม จะไม่นำข้อมูลของนักเรียนคนนั้นมาแสดงใน ปพ.3

|       | กระทรวงศึกษาย         | รีการ           |        | แบบรายงานผู้สำเร็ | จการศึกษาตามหลักสู | ตรแกนกลางการศึกษาขั้น | ฟื้นฐาน ระดับม                        | <b>้ธยมศึกษาตอ</b> น     | ต้น                       | ปพ.3 : บ               |           |             | <b>⊖</b> 6              |
|-------|-----------------------|-----------------|--------|-------------------|--------------------|-----------------------|---------------------------------------|--------------------------|---------------------------|------------------------|-----------|-------------|-------------------------|
|       | สำเร็จการศึกษากา      | ดเรียนที่       | 2      | ปีการศึกษา        | 2553               | โรงเรียน              |                                       | กระสังพัฒนา              |                           | หน้า 1                 |           | แบบ         | พมพ                     |
|       | ด้าบล/แขวง            | กระ             | สัง    | อำเภอ/เขต         | กระสัง             | จังหวัด บุรีร์        | ้มย์ สำนัก                            | งานเขตพื้นที่การด        | รึกษา ประถมศึกษ           | หาบุรีรัมย์ เขต 2      |           |             |                         |
|       | เลขประจำดัวนักเรียน   | ชุดที่ ปพ.1 : บ | เลขที่ | ชื่อนักเรียน      | วันที่ เดือน       | ชื่อ-ชื่อสกุลบิดา     | อำหวหหห่วกิด<br>รายวิชาที่เรียงที่ได้ | ผลการประเมิน<br>การอ่าน  | ผลการประเมิน              | ผลการประเมิน           |           | ป.พ.        | .3 : บ                  |
| anuun | เลขประจำดัวประชาชน    | เลขที่ปพ.1 : บ  | ปพ.2:บ | ชื่อสกุลนักเรียน  | ปิเกิด             | ชื่อ-ชื่อสกุลมารดา    | หลการเรียพรวม<br>เฉลี่ย               | ดิตวิเคราะห์<br>และเชียน | ดุณสกษณะ<br>อันพึงประสงค์ | กงกรรมพฒพา<br>ผู้เรียน | หม เยเทตุ | coluona     | <b>วมันส่วนเว</b> ณีทัก |
| 1     | 00001                 | 00001           | 1      | เด็กชาย สมชาย     | 10 มีนาคม          | นายสมบัติ สุขสบาย     | 81 / 56.5                             | shu                      | ฝาน                       | ă                      |           | รูบแบบ      |                         |
|       | 1-1111-11111-11-1     | 000001          |        | สุขสบาย           | 2541               | นางสมสวย สบสบาย       | 1.86                                  |                          |                           |                        |           |             |                         |
| 2     | 00002                 | 00002           | 2      | เด็กหญิง สมหวัง   | 25 กุมภาพันธ์      | นายสมโชค ตั้งใจเรียน  | 77.5 / 55                             | ไปฝาน                    | ฝาน                       | ดี                     |           | ภาคเรียนที่ | 2                       |
|       | 2-2222-22222-22-2     | 000002          |        | ดังโจเรียน        | 2541               | นางสมหญิง ดังไจเรียน  | 2.28                                  |                          |                           |                        |           |             |                         |
|       |                       |                 |        |                   |                    |                       | h                                     |                          |                           |                        |           | ปีการศึกษา  | 2553                    |
|       |                       |                 |        |                   |                    |                       |                                       |                          |                           |                        |           | แผ่นที่     | 1                       |
|       |                       |                 |        |                   |                    |                       |                                       |                          |                           |                        |           | จำนวนผู้สำ  | เร็จการศึกษา            |
|       |                       |                 |        |                   |                    |                       |                                       |                          |                           |                        |           | ชาย         | 1                       |
|       |                       |                 |        |                   |                    |                       |                                       |                          |                           |                        |           | หญัง        | 1                       |
|       |                       |                 |        |                   |                    |                       |                                       |                          |                           |                        |           | - 6         | ากลง                    |
|       |                       |                 |        |                   |                    |                       |                                       | อนุมัติการจบกา           | เสียหา                    |                        |           | čosio       | ດ່ວນພື້ນໜຶ່             |
|       | จำนวนผู้สำเร็จการศึกษ | n               |        |                   | ผู้เขียน/ผู้       | พิมฟ์                 |                                       |                          |                           |                        |           | M.199.1     | งแถะพุทพ                |
|       | ชาย หญิง รวม          |                 |        |                   | ผู้ทาน             |                       |                                       |                          |                           |                        |           | _           | 1                       |
|       | 1 1 2                 |                 |        |                   | ผู้ตรวจ            |                       |                                       | (                        | นายทรงพ                   | ลชอบสัง                | )         | พิมพ์หน้า 1 | พิมพ์หน้า 2             |

### ขั้นตอนการออก ปพ.3 มีดังนี้

- เลือกรูปแบบ (ฉบับสำเนาโปรแกรมจะแสดงข้อความของหัว ปพ.3, ฉบับจริง จะไม่แสดงส่วนหัวของ ปพ.3)
- 2. ระบุ ภาคเรียน ปีการศึกษาที่นักเรียนจบ
- ระบุแผ่นที่ของแบบ ปพ.3 โปรแกรมสามารถพิมพ์ได้ 24 คน /แผ่น เช่น มีนักเรียน 90 คน จะใช้กระดาษ ปพ.3 จำนวน 5 แผ่น
  - แผ่นที่ 1 พิมพ์ลำดับที่ 1 24
    - แผ่นที่ 2 พิมพ์ลำดับที่ 25 48
    - แผ่นที่ 3 พิมพ์ลำดับที่ 49 72
    - แผ่นที่ 4 พิมพ์ลำดับที่ 73 96
    - แผ่นที่ 5 พิมพ์ลำดับที่ 97 120
- 4. ระบุจำนวนนักเรียนที่จบการศึกษา แยกชายหญิง
- 5. คลิกปุ่มตกลง โปรแกรมจะดึงข้อมูลมาสร้างรายงานให้
- 6. คลิกพิมพ์หน้า 1 / หน้า 2 หรือใช้เมนูการพิมพ์ของ Excel

| แบบพิมพ์          |                         |  |  |  |  |  |  |  |  |  |
|-------------------|-------------------------|--|--|--|--|--|--|--|--|--|
| ป.พ.3 : บ         |                         |  |  |  |  |  |  |  |  |  |
| รูปแบบ            | ฉบับสำเหามีหัว          |  |  |  |  |  |  |  |  |  |
| ภาคเรียนที่       | 2                       |  |  |  |  |  |  |  |  |  |
| ปีการศึกษา        | 2553                    |  |  |  |  |  |  |  |  |  |
| แผ่หที่           | 1                       |  |  |  |  |  |  |  |  |  |
| จำนวนผู้สำ        | เร็จการศึกษา            |  |  |  |  |  |  |  |  |  |
| ชาย               | 1                       |  |  |  |  |  |  |  |  |  |
| หญิง              | 1                       |  |  |  |  |  |  |  |  |  |
| ตกลง              |                         |  |  |  |  |  |  |  |  |  |
| ตัวอย่างก่อนพิมพ์ |                         |  |  |  |  |  |  |  |  |  |
| พิมพ์หน้า 1       | พิมพ์หน้า 1 พิมพ์หน้า 2 |  |  |  |  |  |  |  |  |  |

\*\*\* กรณีโรงเรียนที่มีนักเรียนมากกว่า 120 คน หรือท่านแยกไฟล์ทำ ให้จัดทำข้อมูลนักเรียนแต่ละไฟล์ หาร ด้วย 24 ลงตัว จากนั้นทำการพิมพ์ตามขั้นตอนที่ 1 – 5 หลังจากนั้นให้แก้ไขเลขหน้าในเอกสารให้ถูกต้อง ก่อน

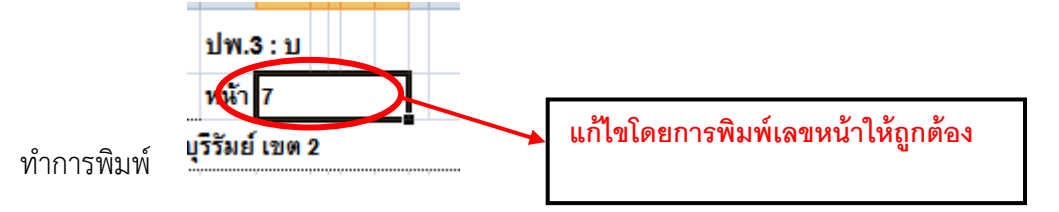

### คำถามที่พบบ่อย

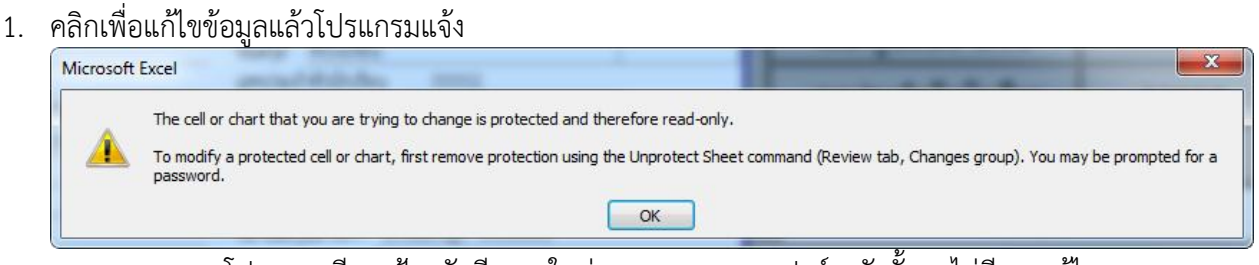

**ตอบ สาเหตุ** โปรแกรมมีการป้องกันชีตงานในส่วนของสูตร แบบฟอร์ม ดังนั้นจะไม่มีการแก้ไข ข้อมูลรายการดังกล่าว การแก้ไข -

- แก้ไขข้อมูลนักเรียน (ชีตข้อมูลนักเรียน) / ผลการเรียน (ชีต เกรด1-เกรด6, ชีต ม1ท1-ม3ท2)
   ตอบ คู่มือหน้า 9 การแก้ไขปัญหาจากกรอกข้อมูลนักเรียน
- 3. คลิกปุ่มตกลงในโปรแกรมแล้วโปรแกรมแจ้ง

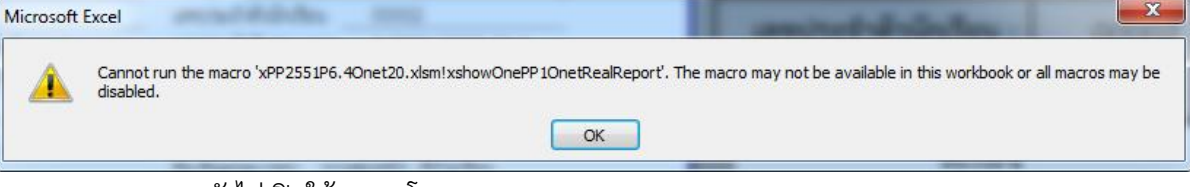

- ตอบ สาเหตุ 1. ยังไม่เปิดใช้งานมาโคร
  - หรือ 2. บันทึกข้อมูลผิดรูปแบบ เป็นไฟล์ประเภทอื่นที่ไม่ใช่ สมุดงาน excel แบบใช้มาโคร
  - การแก้ไข 1. เปิดใช้งานมาโครแล้วทดลองออกเอกสาร คู่มือหน้า 3
    - 2. ถ้าทำตามข้อ 1 แล้วยังไม่ได้ ให้ Download โปรแกรมต้นฉบับ จัดทำข้อมูลใหม่
- 4. โปรแกรมแจ้งข้อผิดพลาด Run-time error 9

| Microsoft Visual Basic | 11         |
|------------------------|------------|
| Run-time error '9':    |            |
| Subscript out of range |            |
|                        |            |
|                        |            |
|                        |            |
| Continue               | Debug Help |

ตอบ สาเหตุ มีการเปลี่ยนชื่อชีตงานในโปรแกรม การแก้ไข เปลี่ยนชื่อชีตกลับคืนชื่อเดิมที่ตั้งไว้

5. โปรแกรมแจ้งข้อผิดพลาด Run-time error 1004

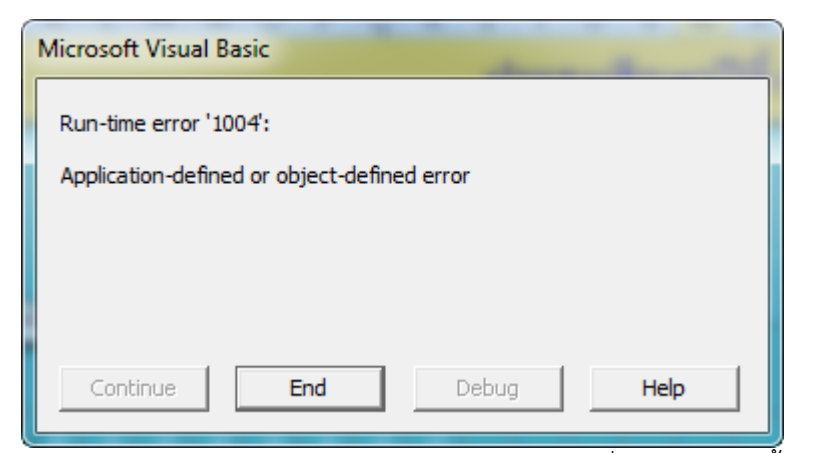

**ตอบ สาเหตุ** มีการเปิดใช้สมุดงานพร้อมกันหลายเครื่อง หรือมีการตั้งค่าการใช้สมุดงานร่วมกัน วิธีแก้ไข ยกเลิกการใช้สมุดงานร่วมกัน ตามขั้นตอนดังนี้

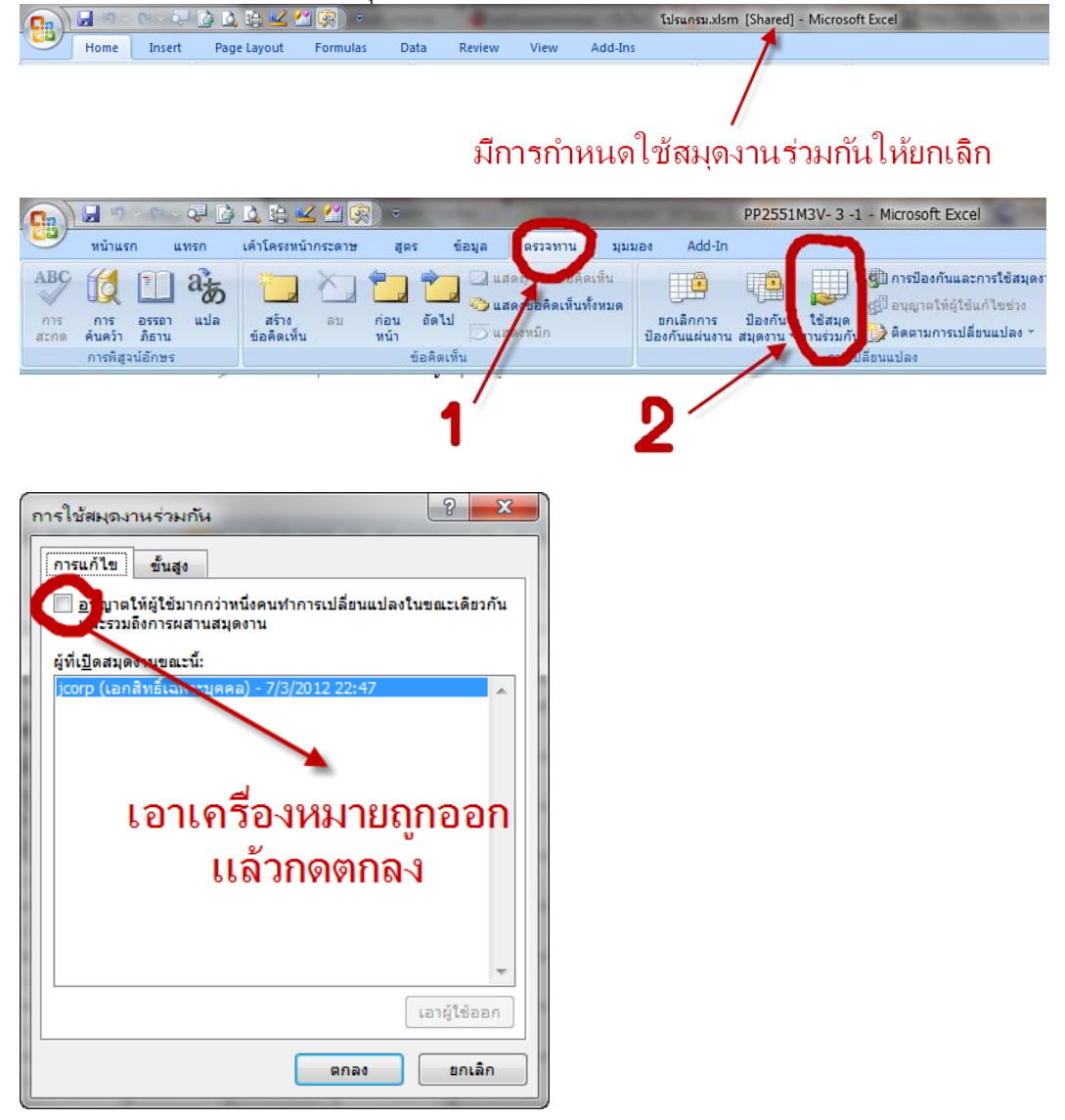

 แก้ไขข้อมูลวิชาในหลักสูตร ข้อมูลนักเรียน ผลการเรียน แล้วข้อมูลในแบบ ปพ.1 ไม่เปลี่ยนตาม ตอบ การแก้ไข เปิดใช้งานมาโคร คู่มือหน้า 3 แล้วทดลองออกเอกสาร คู่มือหน้า 12  กรอกข้อมูลชื่อ – สกุล แล้วโปรแกรมปรับเป็นคำอื่น เช่น "ราศรี" โปรแกรมปรับเป็น "ราศี" ตอบ สาเหตุ เกิดจากฟังก์ชั่นการตรวจสอบคำตามพจนานุกรมของ Microsoft Excel การแก้ไข ปิดการตรวจสอบ/แก้ไข คำอัตโนมัติของ Microsoft Excel

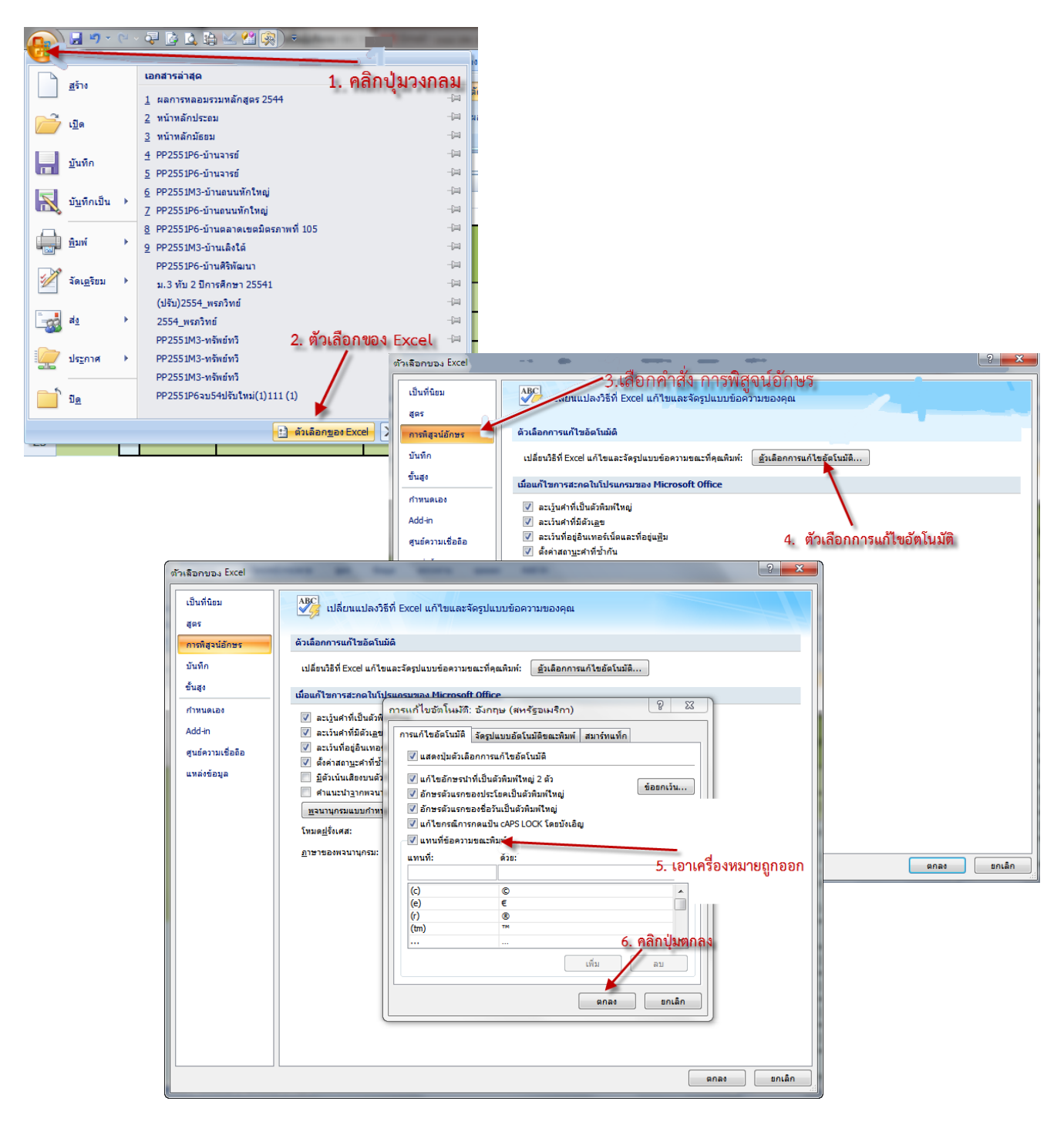